# AX-Networker's-Utility ユーザーズガイド

Web 認証画面入れ替えツール編

第20版

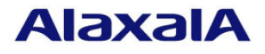

#### ■対象製品

このマニュアルの対象製品は AX-Networker's-Utility (Web 認証画面入れ替えツール Version 1.16)です。

#### ■輸出時の注意

本製品を輸出される場合には,外国為替及び外国貿易法の規制ならびに米国の輸出管理規則など外国の 輸出関連法規をご確認のうえ,必要な手続きをお取りください。 なお,不明な場合は,弊社担当営業にお問い合わせください。

#### ■商標一覧

IPX は, Novell,Inc.の商標です。

Oracle と Java は, Oracle Corporation 及びその子会社, 関連会社の米国及びその他の国における登録商 標です。

Linux は、Linus Torvalds 氏の日本およびその他の国における登録商標または商標です。

Microsoft は、米国 Microsoft Corporation の米国およびその他の国における登録商標および商標です。 Windows は、米国 Microsoft Corporation の米国およびその他の国における登録商標および商標です。 Windows Server は、米国 Microsoft Corporation の米国およびその他の国における登録商標または商標で

す。

インテル Core は、米国およびその他の国における Intel Corporation の商標です。

そのほかの記載の会社名、製品名は、それぞれの会社の商標もしくは登録商標です。

#### ■ご注意

このマニュアルの内容については、改良のため、予告なく変更する場合があります。

#### ■発行

2020年 3月 (第20版)

#### ■著作権

All Rights Reserved, Copyright(C), 2009, 2019, ALAXALA Networks, Corp.

## 変更内容

【Ver. 1.16】

表 変更履歴

| 章・節・項・タイトル       | 追加・変更内容                                                                                                  |
|------------------|----------------------------------------------------------------------------------------------------|
| 1.3 利用環境         | 表 1-1 装置側環境で,対象ソフトウェアバージョンを<br>更新しました。<br>表 1-2 Web 認証画面管理サーバ側環境で,以下を更新<br>しました:<br>・動作確認済み Java 実行環境を更新 |
| なお、単なる誤字・脱字などはお関 | Fりなく訂正しました。                                                                                              |

## はじめに

#### ■対象製品およびツールバージョン

このマニュアルは AX-Networker's-Utility (Web 認証画面入れ替えツール)を対象に記載しています。また,ツールバージョン Ver. 1.16 の機能について記載しています。操作を行う前にこのマニュアルをよく読み,書かれている指示や注意を十分に理解してください。また,このマニュアルは必要なときにすぐ参照できるよう使いやすい場所に保管してください。

#### ■対象読者

本製品を利用したネットワークシステムを構築し、運用するシステム管理者の方を対象としています。 また、次に示す知識を理解していることを前提としています。

- ネットワークシステム管理の基礎的な知識
- 装置に関する基礎的な知識

#### ■このマニュアルの URL

このマニュアルの内容は下記 URL に掲載しております。

http://www.alaxala.com/

#### ■このマニュアルでの表記

| 略語を以下に示しま | 9 | 0 |
|-----------|---|---|
|-----------|---|---|

| API  | Application Programming Interface       |
|------|-----------------------------------------|
| AXCM | AlaxalA Config Master(AX-Config-Master) |
| CA   | Certificate Authority                   |
| CLI  | Command Line Interface                  |
| CSV  | Comma Separated Values                  |
| DB   | Data Base                               |
| GUI  | Graphical User Interface                |
| ID   | Identifier                              |
| IP   | Internet Protocol                       |
| IPv4 | Internet Protocol version 4             |
| IPv6 | Internet Protocol version 6             |
| IPX  | Internetwork Packet Exchange            |
| JRE  | Java SE Runtime Environment             |
| L2   | Layer 2                                 |
| L3   | Layer 3                                 |
| LAN  | Local Area Network                      |
| LLDP | Link Layer Discovery Protocol           |
| MAC  | Media Access Control                    |
| OAN  | Open Autonomic Networking               |
| ON   | Open Networking                         |
| PC   | Personal Computer                       |
| SDK  | Software Development Kit                |
| SFP  | Small Form factor Pluggable             |
| SMTP | Simple Mail Transfer Protocol           |

| SQL  | Structured Query Language              |
|------|----------------------------------------|
| SSL  | Secure Socket Layer                    |
| TCP  | Transmission Control Protocol          |
| TLS  | Transport Layer Security               |
| VLAN | Virtual LAN                            |
| VRF  | Virtual Routing and Forwarding         |
| XFP  | 10 gigabit small Form factor Pluggable |
| XML  | Extensible Markup Language             |

| 製品の正式名称と、 | このマニュアルでの表記を次の表に示します。 |  |
|-----------|-----------------------|--|
|-----------|-----------------------|--|

| 正式名称                                          | このマニュアルでの表記                        |
|-----------------------------------------------|------------------------------------|
| Java SE Runtime Environment                   | Java                               |
| Java SE Development Kit                       |                                    |
| Microsoft® Windows Server® 2008 R2 Enterprise | Windows Server 2008 R2 または Windows |
| Operating System                              |                                    |
| Microsoft® Windows Server® 2008 R2 Standard   |                                    |
| Operating System                              |                                    |
| Microsoft® Windows Server® 2012 R2 Standard   | Windows Server 2012 R2 または Windows |
| Operating System                              |                                    |
| Microsoft® Windows® 7 Professional            | Windows 7 または Windows              |
| Microsoft® Windows® 7 Enterprise              |                                    |
| Microsoft® Windows® 7 Ultimate                |                                    |
| Microsoft® Windows® 8.1 Pro                   | Windows 8.1 または Windows            |
| Microsoft® Windows® 8.1 Enterprise            |                                    |
| Microsoft® Windows® 10 Pro                    | Windows 10 または Windows             |
| Service Pack                                  | SP                                 |

#### ■KB(バイト)等の単位表記について

1KB(キロバイト), 1MB(メガバイト), 1GB(ギガバイト), 1TB(テラバイト)はそれぞれ 1,024 バイト, 1,024 ×1,024 バイト, 1,024 ×1,024 ×1,02

#### ■このマニュアルで使用する記号

このマニュアルで使用する記号について説明します。

| 記号        | 説明                     |
|-----------|------------------------|
| [ ] (角括弧) | メニュー名,画面名,またはフィールド名を表し |
|           | ます。                    |
|           | メニュー名を表す場合は、上位メニューから下位 |
|           | メニューへとメニューが階層化されていて、下位 |
|           | のメニューを示す場合は、上位と下位のメニュー |
|           | 名の間をハイフンでつないで表記します。    |
|           | 例:[ファイル] - [終了]        |
|           | 画面名を表す場合は、角括弧内に画面名を表記し |
|           | ます。                    |
|           | 例: [IP アドレスの入力] 画面     |
|           | フィールド名を表す場合は、角括弧内にフィール |
|           | ド名を表記します。              |
|           | 例: [IP アドレス] 欄         |
| 〔〕(きっ甲)   | ダイアログボックス内のボタン名を表します。  |
|           | ダイアログボックス内のボタン名は、括弧内にそ |
|           | のボタンのラベル名を表記します。       |

| 例・「終了」ボタン |
|-----------|
|           |

# 目次

| 1. | は  | じめに1                        |
|----|----|-----------------------------|
| 1  | .1 | こんなことができます2                 |
| 1  | .2 | 収容条件10                      |
| 1  | .3 | 利用環境11                      |
| 1  | .4 | 注意事項13                      |
| 2. | 準  | 備14                         |
| 2  | .1 | Web 認証画面入れ替えツールのインストール15    |
| 2  | .2 | 装置の設定を行う17                  |
| 3. | We | eb 認証画面のアップロードおよびダウンロード     |
| 3  | .1 | 装置を登録する20                   |
| 3  | .2 | 装置の Web 認証画面ファイルをダウンロードする   |
| 3  | .3 | 装置へ Web 認証画面ファイルをアップロードする40 |
| 3  | .4 | 装置用に Web 認証画面ファイルを生成する52    |
| 4. | ッ・ | ールの設定ファイル 57                |
| 4  | .1 | 設定ファイル                      |
| 4  | .2 | 設定項目一覧                      |
| 5. | ト  | ラブルシューティング                  |
| 5  | .1 | トラブル発生時の対応65                |
| 5  | .2 | メッセージー覧                     |
| 5  | .3 | ログファイル                      |

## 1. はじめに

この章では, Web 認証画面入れ替えツールの概要について説明します。 <u>1.1 こんなことができます</u> <u>1.2 収容条件</u> <u>1.3 利用環境</u> <u>1.4 注意事項</u>

## 1.1 こんなことができます

AX-Networker's-Utility (Web 認証画面入れ替えツール)は、ネットワーク上に存在する装置のWeb 認証画面をリモートからアップロード(更新)またはダウンロード(収集)できます。

- 装置用のWeb認証画面を即時でアップロードまたはダウンロードできます。
   あるいは、スケジュールに従ってアップロードすることにより、利用者の少ない時間帯にWeb認証画面をアップロードすることができます。
- 装置用のWeb認証画面のアップロードまたはダウンロードを、GUIを利用して簡単に実施できます。同一のWeb認証画面を装置に配布して一括アップロードする等、Web認証画面をアップロードまたはダウンロードする対象装置の台数が多い場合に、作業者の負荷を軽減できます。

これにより,装置のWeb認証画面をアップロードする度にWeb認証画面のバッ クアップを作成したい場合や,そのWeb認証画面バックアップを利用して装置 のWeb認証画面を復旧したい場合,また,装置交換を行う場合等に,装置で利 用するWeb認証画面を保存しておくことが容易に行えるようになります。

## 1.1.1 Web 認証画面入れ替えツール構成

Web 認証画面入れ替えツールの構成を図に示します。

図 1-1 Web 認証画面入れ替えツールの構成

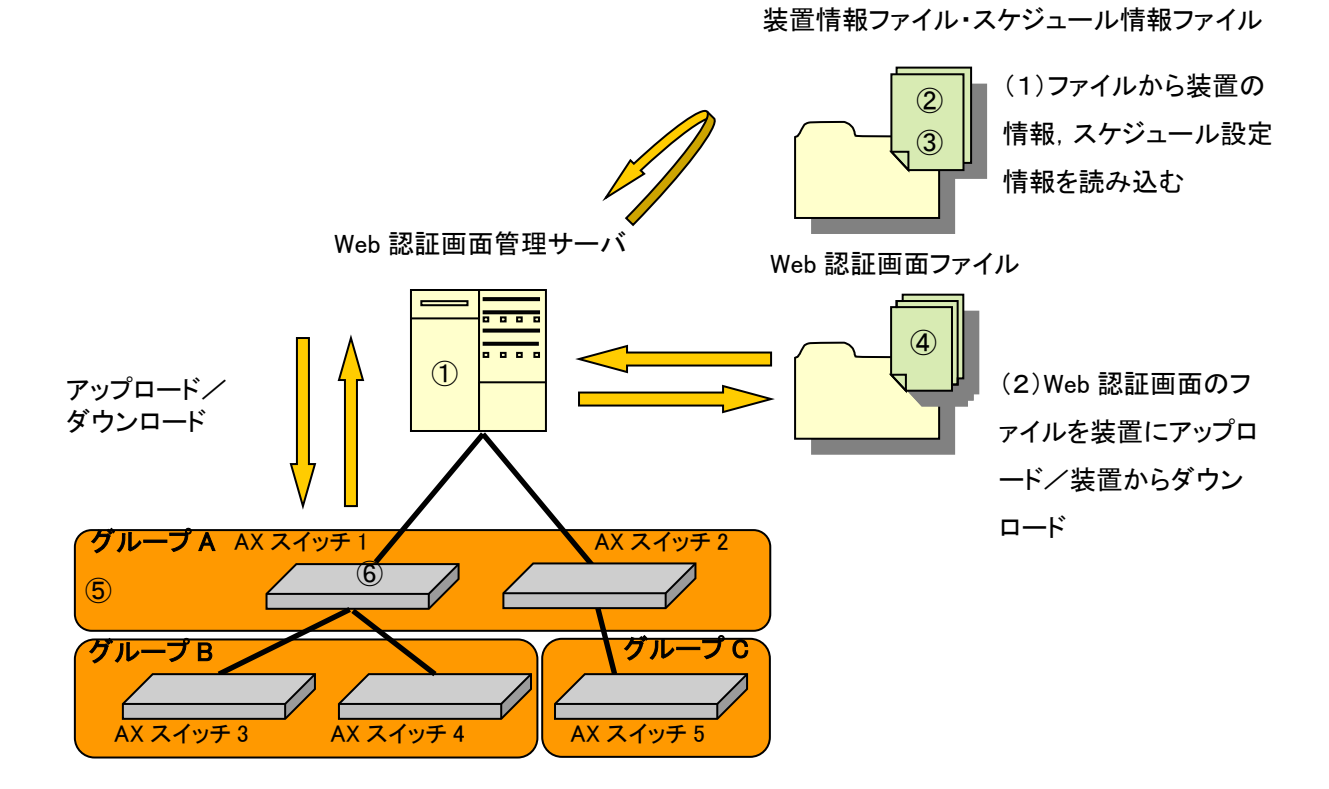

構成要素を以下に示します。

① Web 認証画面管理サーバ

AX-Networker's-Utility (Web 認証画面入れ替えツール)をインストールした PC です。各装置の Web 認証画面を即時で,あるいは、スケジュールに従って入れ替えます。また、各装置の Web 認証画面を即時でダウンロードします。

② 装置情報ファイル

グループとグループに所属する装置の情報を記載した,CSV 形式のファイル です。Web 認証画面入れ替えツールから、グループ、装置の登録を行って作 成するか、スプレッドシートアプリケーションやテキストエディタで作成 します。 ③ スケジュール情報ファイル

Web 認証画面を入れ替えるスケジュールの情報を記載した,CSV 形式のファ イルです。Web 認証画面入れ替えツールから,スケジュールの登録を行って 作成するか,スプレッドシートアプリケーションやテキストエディタで作 成します。

④ Web 認証画面ファイル

各装置からダウンロードした,または作成してアップロード用に Web 認証 画面管理サーバへ格納した HTML ファイルや画像ファイル等です。

⑤ グループ

装置の Web 認証画面ファイルをアップロード,または装置から Web 認証画 面ファイルをダウンロードする操作単位です。グループへは複数の装置を 登録することができます。

⑥ 装置

Web 認証画面ファイルをアップロードまたはダウンロードする対象の装置です。

### 1.1.2 画面構成

Web 認証画面入れ替えツールの画面構成を以下に示します。

| 📓 Web認証画面入れ替えツール - (                                    | C:¥装置情報.csv                       |                                    |                                                                       |
|---------------------------------------------------------|-----------------------------------|------------------------------------|-----------------------------------------------------------------------|
| ファイル( <u>E)</u> グループ( <u>G</u> ) 装置( <u>N</u> )         | HTML( <u>T</u> ) スケジュール( <u>I</u> | 2) 実行(E) 設定(S) ヘルプ(H)              |                                                                       |
| <ul> <li>・・・・・・・・・・・・・・・・・・・・・・・・・・・・・・・・・・・・</li></ul> | ブループ名<br>グループ名<br>グループ名<br>グループ日  | スケジュール<br>毎日 17時00分<br>毎月 1日 0時00分 | アップロードファイル格納先ディレクステ<br>C:¥upload-html¥GroupA<br>C:¥upload-html¥GroupB |
| 192.168.1.2(装置2)<br>→ 192.168.1.2(装置2)<br>→ 010-70      |                                   | 3                                  |                                                                       |
| □                                                       |                                   |                                    |                                                                       |
| 2                                                       |                                   |                                    |                                                                       |
|                                                         | /                                 |                                    | 4 追加 編集 削除                                                            |
| 日付時刻                                                    | IPアドレス メッ                         | セージ                                |                                                                       |
| 2014/01/08 20:43:46.432                                 | <u>ולק</u>                        | リケーションが起動しました。                     |                                                                       |
| 2010/01/00 2010/01/70                                   | 271                               | ANANDAY TO MATERIAL TO BOOK 9      |                                                                       |
|                                                         |                                   | 5                                  |                                                                       |

図 1-2 Web 認証画面入れ替えツールの画面構成

画面を構成する要素の説明を以下に示します。

① メインメニュー

Web 認証画面入れ替えツールの操作を行うためのメニュー項目が定義されています。

② 装置一覧ツリー

装置をグループ毎にツリー表示します。グループの追加/変更/削除,装置の追加/変更/削除,Web認証画面の即時アップロード/ダウンロード を実行できます。

③ スケジュール情報テーブル

各グループに設定されているスケジュール情報を一覧表示します。テーブ ルの左から順に以下の情報を表示します。ヘッダをクリックすると,クリ ックした列の内容でソートできます。

- ・ グループ名…グループ名を示します。
- スケジュール…対象のグループに設定されているスケジュールの内容を示します。スケジュールには毎日、毎週、毎月、指定日時があり、スケジュール設定が有効な場合には、以下のように表示されます。
  - 毎日 <u>H</u>時 <u>mm</u>分
  - 毎週 <u>E1[,E2,...,En</u>]曜日 <u>H</u>時 <u>mm</u>分
  - 毎月 <u>d 日</u> <u>H</u>時 <u>mm</u>分
  - 指定日時 <u>YYYY</u>年<u>M</u>月<u>D</u>日 <u>H</u>時<u>mm</u>分
    - <u>H</u>…0~23, <u>mm</u>…00~55(5 分刻み)
    - <u>E</u>n…月,火,水,木,金,土,日から1つ以上
    - <u>d 日</u>…1~28日,月末のいずれか(29日,30日,31日は指定 できません。また,月末を指定した場合には,月の 最終日を指定したことになります。)
      - .
    - <u>YYYY</u>…4 桁の年で,指定時から 20 年後まで
    - <u>M</u>····1∼12
    - <u>D</u>…1~31

スケジュール設定が無効な場合には、なし と表示されます。

・ アップロードファイル格納ディレクトリ…装置にアップロードする

Web 認証画面を格納しているディレクトリを表示します。

 ステータス…スケジュールの実行状況を示します。スケジュールア ップロード実行中は緑色で表示されます。また、処理失敗時はピン ク色で表示されます。実際には以下が表示されます。

スケジュール実行中…スケジュールでのアップロード実行中

終了(成功)…スケジュールでのアップロード成功

- 終了(失敗)…スケジュールでのアップロード失敗
- ④ 装置操作ボタン

以下の操作を行うボタンです。

- ・ 追加…装置一覧ツリー上で選択されているグループに対して, Web 認証画面のアップロードスケジュールの登録を行います。
- 編集…スケジュール一覧上で選択されているスケジュールの内容を 変更します。
- ・ 削除…スケジュール一覧上で選択されているスケジュールを削除します。
- ⑤ ログ情報テーブル

画面操作,処理状況を時系列に表示します。ヘッダをクリックすると,ク リックした列の内容でソートできます。

## 1.1.3 使用例

本節では,各ユースケースに応じた,Web認証画面入れ替えツールの使用例を 説明します。

例1:お知らせメッセージを入れた Web 認証画面ファイルを複数 台の装置にまとめてアップロードする

お知らせメッセージを入れた Web 認証ログイン画面をネットワーク内の装置 にまとめてアップロードすることで、すべてのユーザに連絡事項を伝えること ができます。

図 1-3 お知らせメッセージを入れた Web 認証画面ファイルを複数台の装置に まとめてアップロードする

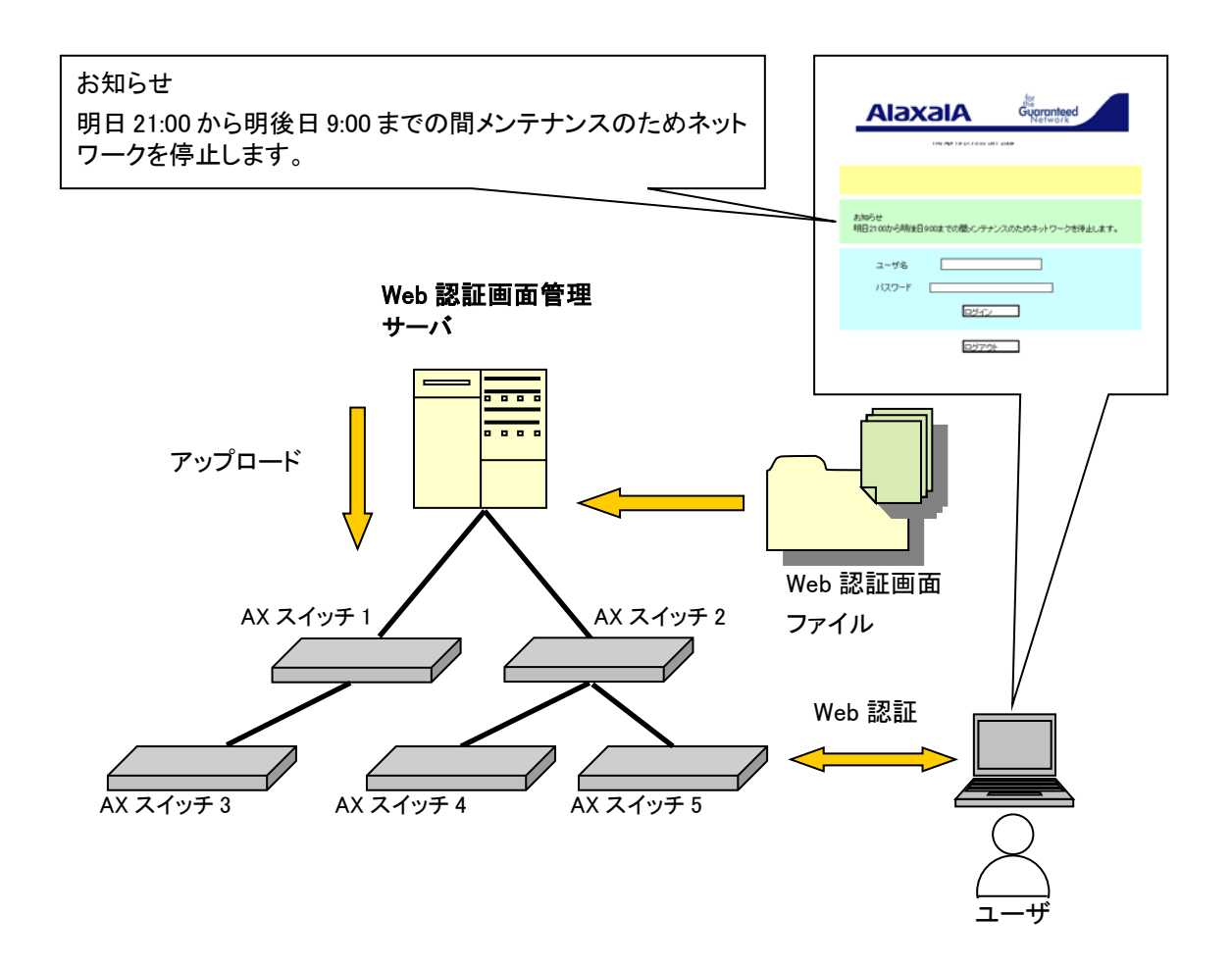

例2:Web認証画面の入れ替えをスケジュール実行する Web認証画面のHTMLファイルをアップロードするスケジュールを設定する ことで、毎日/毎週/毎月等、一定期間繰り返しで、または指定の期日に指定の ファイルを自動でアップロードできます。複数のスケジュールを組み合わせる ことにより、ある一定期間だけ表示されるWeb認証画面を設定することもでき ます。

#### 図 1-4 Web 認証画面の入れ替えをスケジュール実行する

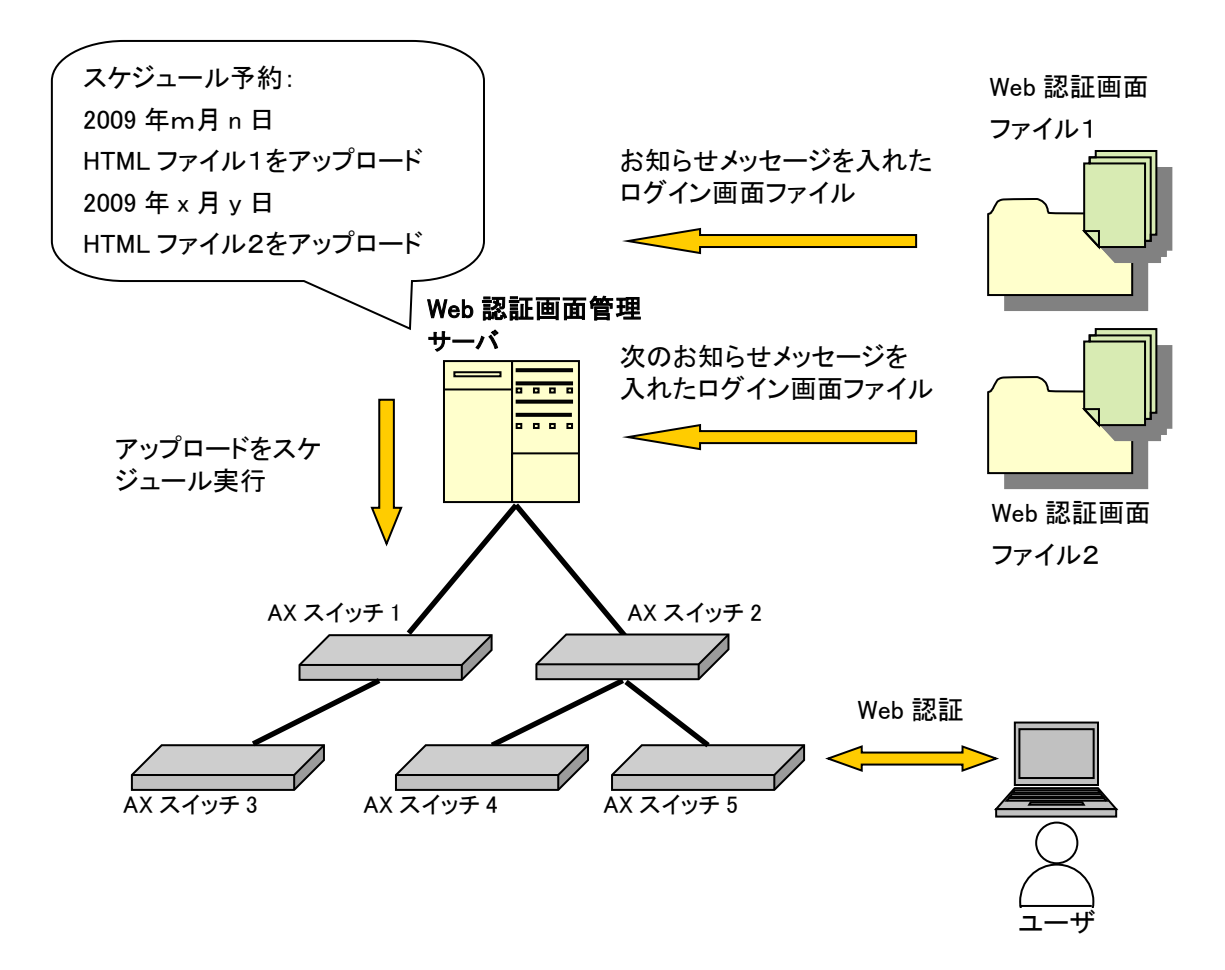

例3:アプリケーション起動ツール等から本ツールを起動したい 場合

コマンドライン文字列を登録してアプリケーションを起動するツール(アプリ ケーションランチャ)等から本ツールを起動したい場合には,以下の作業ディ レクトリ(カレントディレクトリ)およびコマンドライン文字列を指定してく ださい。

[作業ディレクトリ]

[コマンドライン文字列] ※1行で記述します

 $"<\!TARGETDIR\!>\!\! \mbox{WebAuthScreenUpdater}\mbox{WebAuthScreenUpdater}.bat"$ 

<TARGETDIR>…AX-Networker's-Utility インストールディレクトリ

デフォルトは C:¥Alaxala¥AX-Networker's-Utility

## 1.2 収容条件

Web 認証画面入れ替えツールの収容条件を示します。

## (1) 同時処理数

同時に処理できる装置台数の上限は5台です。

## (2) ログ情報テーブルのレコード数

ログ情報テーブルのレコード数の上限は3000エントリです。

## 1.3 利用環境

Web 認証画面入れ替えツールの利用環境を以下に示します。

| 表 | 1-1 | 装置側環境 |
|---|-----|-------|
| ~ |     |       |

| 対象装置     | AX6700S/AX6600S/AX6300S/AX4600S |
|----------|---------------------------------|
|          | AX3800S/AX3600S/AX2500S/AX2400S |
|          | AX2200S/AX1250S/AX1240S         |
| 対象ソフトウェア | AX6700S/AX6300S…10.8~11.9.U     |
| バージョン    | AX6600S…11.1~11.9.U             |
|          | AX4600S…11.11.B~11.15.G%1       |
|          | AX3800S…11.6~11.14.R※1          |
|          | AX3660S…12.0.A~12.1.J※1         |
|          | AX3650S…11.5~11.14.R※1          |
|          | AX3640S…10.8~11.14.R            |
|          | AX3630S…10.8~11.11.E            |
|          | AX2500S…3.1.A~4.15 %2           |
|          | AX2400S…10.8~11.7.N             |
|          | AX2200S…2.4~2.10                |
|          | AX1250S…2.2~2.10                |
|          | AX1240S…2.1~2.10                |

※1 AX4600S/AX3800S/AX3660S/AX3650S のスタック構成時は未サポートです。

※2 AX2500S(スタック構成時)は Ver.4.7 以降がサポート対象です。Ver.4.6 以前のス タック構成時は未サポートです。

### 表 1-2 Web 認証画面管理サーバ側環境

| 推奨 OS      | 32bit版 Windows 7 Professional (x86) SP なし, SP1            |
|------------|-----------------------------------------------------------|
| <b>※</b> 1 | 32bit 版 Windows 7 Enterprise (x86) SP なし, SP1             |
|            | 32bit 版 Windows 7 Ultimate (x86) SP なし, SP1               |
|            | 32bit版 Windows 8.1 Pro(x86)SPなし                           |
|            | 32bit版 Windows 8.1 Enterprise (x86) SPなし                  |
|            | 32bit 版 Windows 10 Pro (x86) Version 1809                 |
|            | 64bit 版 Windows Server 2008 R2 Standard (x64) SP なし, SP1  |
|            | 64bit版 Windows Server 2008 R2 Enterprise (x64) SP なし, SP1 |
|            | 64bit版 Windows Server 2012 R2 Enterprise (x64) SP なし      |
|            | 64bit版 Windows 7 Professional (x64) SP なし, SP1            |
|            | 64bit版 Windows 7 Enterprise (x64) SP なし, SP1              |
|            | 64bit版 Windows 7 Ultimate (x64) SP なし, SP1                |
|            | 64bit版Windows 8.1 Pro(x64)SPなし                            |
|            | 64bit版Windows 8.1 Enterprise(x64)SPなし                     |
|            | 64bit 版 Windows 10 Pro (x64) Version 1809                 |
| CPU        | インテル Core 2 Duo 以上                                        |
| メモリ        | 2GB 以上                                                    |
| HDD        | 1.9GB 以上                                                  |
| Java       | JRE 8※2                                                   |
| 実行環境       | Oracle JDK 11(LTS) ※2                                     |

※1 Linux 等推奨環境以外でも動作します(動作保証外です)

※2 動作確認済みの Java 実行環境は以下になります。

- JRE 8 Update 241
- JDK 11.0.2~11.0.6

上記より新しいアップデートリリースについては動作保証外になります。

## 1.4 注意事項

Web 認証画面入れ替えツールを利用する上での注意事項を以下に示します。

#### (1) ファイルパスの最大長

本ツールで扱うファイルについて、そのファイルパスの最大長は、本ツールを 利用するオペレーティングシステムで決まります。そのため、オペレーティン グシステムがサポートしているファイルパスの最大長を越えるようなファイル を指定しないでください。

#### (2) 装置情報ファイル

装置情報ファイルは AX-Networker's-Utility の他のツールと内容が異なるため, 共用できません。ツール毎に装置情報ファイルの作成および保存を行うように してください。

#### (3) AX2500S/AX2200S/AX1250S/AX1240S シリーズでの注意事項

本ツールは, AX2500S/AX2200S/AX1250S/AX1240S シリーズの「基本 Web 認証 画面」は操作できますが、「個別 Web 認証画面」は操作できません。

## 2. 準備

この章では、Web 認証画面入れ替えツールを実行するために必要な事前準備について説明します。

2.1 Web 認証画面入れ替えツールのインストール

2.2 装置の設定を行う

## 2.1 Web 認証画面入れ替えツールのインストール

(1) インストール

AX-Networker's-Utility ユーザーズガイド(インストール編)を参照し, AX-Networker's-UtilityをWeb認証画面管理サーバへインストールしてください。

#### (2) 起動確認

インストールが完了した後,ツールの起動確認を行います。ツールを起動する には,以下の操作を行ってください。

エクスプローラから以下のファイル(※1)を右クリックし、表示されたポップ アップメニューから[管理者として実行]を選択する。

 $\divideontimes1\cdots < TARGETDIR > $$WebAuthScreenUpdater \\ $$WebAuthScreenUpdater.bat$$ 

<TARGETDIR>…AX-Networker's-Utility インストール先ディレクトリ

デフォルトは C:¥Alaxala¥AX-Networker's-Utility

ツールを起動すると,以下の画面が表示されます。

#### 図 2-1 ツール起動時の画面

| 실 Web認証画           | 面入れ替えツール             | - (新規)                          |                                                      |                      |
|--------------------|----------------------|---------------------------------|------------------------------------------------------|----------------------|
| ファイル( <u>E</u> ) ク | ブループ( <u>G</u> ) 装置( | <u>N</u> ) HTML( <u>T</u> ) スケシ | ジュール( <u>D</u> ) 実行( <u>E</u> ) 設定( <u>S</u> ) ヘルプ(! | 且)                   |
| 装置一覧               |                      | スケジュール-                         | -覧                                                   |                      |
|                    |                      | グループ名                           | スケジュール                                               | アップロードファイル格納先ディレク ステ |
|                    |                      |                                 |                                                      |                      |
|                    |                      |                                 |                                                      |                      |
|                    |                      |                                 |                                                      |                      |
|                    |                      |                                 |                                                      |                      |
|                    |                      |                                 |                                                      |                      |
|                    |                      |                                 |                                                      |                      |
|                    |                      |                                 |                                                      |                      |
|                    |                      |                                 |                                                      |                      |
|                    |                      |                                 |                                                      |                      |
|                    |                      |                                 |                                                      |                      |
|                    |                      |                                 |                                                      |                      |
|                    |                      |                                 |                                                      |                      |
| 日付                 | 時刻                   | IPアドレス                          | メッセージ                                                |                      |
| 2014/01/08         | 20:45:27.841         |                                 | アプリケーションが起動しました。                                     |                      |
|                    |                      |                                 |                                                      |                      |
|                    |                      |                                 |                                                      |                      |
|                    |                      |                                 |                                                      |                      |
|                    |                      |                                 |                                                      |                      |
|                    |                      |                                 |                                                      |                      |

アプリケーションが起動した旨のログメッセージが表示されることを確認して ください。

ツールの起動を確認した後,[ファイル]-[終了]メニューを選択して,一旦ツー ルを終了してください。

## 2.2 装置の設定を行う

利用を開始するにあたり、以下の準備、設定を行います。

# (1) Web 認証画面管理サーバから対象装置へ, IPv4 ネットワーク 的に到達可能とします

Web 認証画面管理サーバと対象装置が IP 通信できるように、ネットワーク接続してください。そのためには、対象装置上に IPv4 アドレスを設定します。また、Web 認証画面管理サーバと対象装置の間にスイッチやルータ等のネットワーク装置が存在する場合、Web 認証画面管理サーバと対象装置の間で通信可能なように、それらのネットワーク装置に対してルーティング設定を行います。

## (2) 対象装置のコンフィグレーションを保存またはバックアップ します

必要に応じて対象装置上で未保存のコンフィグレーションを保存します。また は、対象装置のコンフィグレーションをバックアップします。

## (3) 対象装置で Web 認証画面入れ替え機能が利用できるように, netconf 機能を有効にします

続いて,装置が Web 認証画面入れ替えツールから要求を受け付けられるよう, 装置側の設定を行います。装置を起動し,装置にログイン後,装置の CLI から 次のコマンドを入力します。netconf 機能に関するコマンドの詳細については AX-Networker's-Utility ユーザーズガイド (インストール編)の「5. 付録」を ご確認ください。

>enable

# configure
!(config)# netconf
!(config-netconf)# top

!(config)# save

(config)# exit

## (4) 対象装置で Web 認証画面入れ替え機能用のユーザを登録しま す

netconf 機能を有効にした後、装置が Web 認証画面の入れ替え処理を実行でき るように、装置に Web 認証画面入れ替え機能用のユーザを登録します。装置を 起動し、装置にログイン後、装置の CLI から次のコマンドを入力します。※1 Web 認証画面入れ替え機能用のユーザ登録のコマンドの詳細については AX-Networker's-Utility ユーザーズガイド(インストール編)の「5. 付録」を ご確認ください。

…装置管理者モードに移行します >enable

# set on-api webauth-html-file user user001

|                                      | …登録するユーザの名前※2を入力します           |
|--------------------------------------|-------------------------------|
|                                      | (ここでは user001 です)             |
| New password : xxxxxxxx              | …パスワード※3 を入力します               |
| Retype new password : xxxxxxx        | …確認のためパスワードを再入力します            |
| # commit on-api webauth-html-file us | er …登録したユーザを保存します             |
| Commit on-api webauth-html-file user | r data. Are you sure? (y/n):y |

#

※1…装置が冗長構成を取っている場合,運用系でコマンドを実行してください。 ※2…ユーザ名は6~16文字の半角英数字で指定してください。 ※3…パスワードは6~16文字の半角英数字で指定してください。

## (5) 対象装置で Web 認証画面の入れ替えを実行できるように、 Web 認証機能を有効にします

続いて、対象装置上で Web 認証画面の入れ替えを実行できるようにするため、 Web 認証機能を有効にしてください。Web 認証機能の有効化の方法については、 装置のマニュアル (「コンフィグレーションコマンドレファレンス」の「Web 認証」)を参照してください。

# 3. Web 認証画面のアップロードおよびダ ウンロード

この章では、Web 認証画面入れ替えツールの操作方法について説明します。

- 3.1 装置を登録する
- 3.2 装置の Web 認証画面ファイルをダウンロードする
- 3.3 装置へ Web 認証画面ファイルをアップロードする
- 3.4 装置用に Web 認証画面ファイルを生成する

### 3.1 装置を登録する

Web 認証画面入れ替えツールから装置の Web 認証画面ファイルの入れ替えを 行うには、まず始めに、ツール上で装置の登録を行います。装置の登録方法に は、以下の3通りの方法があります。

方法1: GUI から登録する(「<u>3.1.1 GUI から登録する</u>」参照)

- 方法2:装置情報ファイルから登録する(「<u>3.1.2 装置情報ファイルから登録</u> <u>する</u>」参照)
- 方法3:装置情報のインポート・エクスポートで登録する(「<u>3.1.3 装置情報</u> のインポート・エクスポート」参照)

Web 認証画面入れ替えツールを起動すると、ツール終了前に正常に読み込んだ か保存を行った装置情報ファイルを自動的に読み込み、装置ツリー上に表示し ます。

なお、GUI からの操作はメニュー、メニューに設定されているキーボードショ ートカット(Ctrl+キー)、ボタンのいずれか任意の方法で行えます。

## 3.1.1 GUIから登録する

#### (1) グループを登録する

まず始めに, ツールを起動しグループの登録を行います。ツールの起動方法に ついては, 「<u>2.1 Web 認証画面入れ替えツールのインストール (2)起動確認</u>」を 参照してください。

グループを登録するには,装置一覧ツリー上で[装置一覧]ノードを選択して,[グ ループ]-[追加]メニューを選択し, [グループ情報設定]画面を開きます。

|                                                       | 1               | )[グループ]-[追加]メ                         | ニューを選択します。           |
|-------------------------------------------------------|-----------------|---------------------------------------|----------------------|
| ▲ Veb認証画面入れ替えツール - (新規)                               |                 |                                       |                      |
| ファイル(F) [グルーフ(G)] 装置(N) HTML(                         | 「) スケジュー        | ール(D) 実行(E) 設定(S) ヘルフ(H               | )                    |
| 接進 一覧<br>追加(1) Ctrl+1<br>編集(2) Ctrl+2<br>削除(3) Ctrl+3 | ブジュール一覧<br>ループ名 | スケジュール                                | アップロードファイル格納先ディレク ステ |
|                                                       |                 |                                       |                      |
|                                                       |                 |                                       |                      |
|                                                       |                 |                                       |                      |
|                                                       |                 |                                       |                      |
| • •                                                   |                 |                                       | 追加 編集 削除             |
| 日付 時刻 IPアドレス<br>2014/01/08 20:45:27.841               |                 | メッセージ                                 |                      |
|                                                       |                 | , , , , , , , , , , , , , , , , , , , |                      |
|                                                       |                 |                                       |                      |

[グループ情報設定]画面を開いたら、グループ名(1~32文字)を入力し、[OK] ボタンを押下します。

#### [注意事項]

グループ名として HTML タグやタブ文字を使用しないでください。HTML タグ やタブ文字を使用すると、ツール上で正しく表示されない場合があります。

#### 図 3-2 グループ登録(2)

②グループ名を入力します。

| Web認証画面入れ替えツール - グループ                | 情報設定                              |
|--------------------------------------|-----------------------------------|
| グループ情報を設定します。グループ名を入力し<br>」 グループ情報設定 | し, [OK]ボタンを押してくださ <mark>い。</mark> |
| *グループ名                               |                                   |
|                                      |                                   |
|                                      |                                   |
|                                      | <b>→</b> ③OK ボタンを押下します            |

#### 図 3-3 グループ登録(3)

| 🌡 Web認証                                        | 面入れ替えツール             | - (新規)                                |                               |                       |
|------------------------------------------------|----------------------|---------------------------------------|-------------------------------|-----------------------|
|                                                | ジループ(豆) 装置(          | ( <u>N</u> ) HTML( <u>T</u> ) スケジュール( | <u>D) 実行(E) 設定(S) ヘルプ(E</u> ) | <u>i</u> )            |
| <直一覧<br>└── <mark>〕}} <mark>グループ</mark></mark> | A                    | ガループ名                                 | スケジュール                        | アップロードファイル格納先ディレク ステ. |
|                                                |                      |                                       |                               |                       |
|                                                |                      |                                       |                               |                       |
|                                                |                      |                                       |                               |                       |
|                                                |                      |                                       |                               |                       |
|                                                |                      |                                       |                               |                       |
|                                                |                      |                                       |                               |                       |
|                                                |                      |                                       |                               |                       |
|                                                |                      |                                       |                               |                       |
|                                                |                      |                                       |                               |                       |
|                                                |                      |                                       |                               |                       |
|                                                |                      |                                       |                               |                       |
|                                                |                      |                                       |                               | <b>追加</b>             |
| <b>.</b><br>301                                | 時刻                   | 197FL2 343                            | t7−9                          | <b>送加</b> 編集 肖塚       |
| ▼<br>∃付<br>114/01/08                           | B寺亥川<br>20:45:27.841 | РРFL2 Уз<br>Р7                        | セージ<br>リケ - ションが起動しました。       | <b>追加</b>             |

## (2) グループ名を変更する/登録したグループを削除する

グループ名の変更を行うには、装置一覧ツリー上でグループを選択して、[グル ープ]-[編集]メニューを選択し、[グループ情報設定]画面を開きます。

[グループ情報設定]画面を開いたら、グループ名(1~32文字)を入力し、[OK] ボタンを押下します。

グループの削除を行うには,装置一覧ツリー上でグループを選択して,[グループ]-[削除]メニューを選択します。

#### (3) 装置を登録する

グループを登録した後、グループに装置を登録します。 装置を登録するには、装置一覧ツリー上でグループを選択して、[装置]-[追加] メニューを選択し、[装置情報設定]画面を開きます。

#### 図 3-4 装置登録(1)

|                  | 面入れ替えツール     | レ- (新規)         |                           |                   |
|------------------|--------------|-----------------|---------------------------|-------------------|
| ファイル(F) ク        | ブルーノ(G  装置   | (N) HTML(T) スケ: | ユール(D) 美行(E) 設定(S) ヘルフ(H) |                   |
| 装置一覧             |              | 追加(4) Ctrl+4    | 12                        |                   |
|                  |              | 編集(5) Ctrl+5    | スケジュール                    | アップロードファイル格納先ディレク |
|                  | -            | 削除(6) Ctrl+6    |                           |                   |
|                  |              |                 | •                         |                   |
|                  |              |                 |                           |                   |
|                  |              |                 |                           |                   |
|                  |              |                 |                           |                   |
|                  |              |                 |                           |                   |
|                  |              |                 |                           |                   |
|                  |              |                 |                           |                   |
|                  |              |                 |                           |                   |
|                  |              |                 |                           |                   |
|                  |              |                 |                           |                   |
|                  |              |                 |                           | 追加 編集             |
| A 7              | 時刻           | IPアドレス          | メッセージ                     |                   |
| 日付               |              |                 |                           |                   |
| 日付<br>2014/01/08 | 20:45:27.841 |                 | アプリケーションが起動しました。          |                   |

[装置情報設定]画面を開いたら, IP アドレス (10 進ドット記法の IPv4 アドレ ス),装置名 (0~64 文字),アカウント (6~16 文字の半角英数字…「2.3 装 置の設定を行う (4) 対象装置で Web 認証入れ替え機能用のユーザを登録しま す」で入力したユーザ名),パスワード (6~16 文字の半角英数字…「2.3 装置 の設定を行う (4) 対象装置で Web 認証入れ替え機能用のユーザを登録します」 で入力したパスワード)を入力して,[OK]ボタンを押下します。なお,装置名 は入力を省略することができます。

#### [注意事項]

装置名として HTML タグやタブ文字を使用しないでください。HTML タグやタ ブ文字を使用すると、ツール上で正しく表示されない場合があります。

#### 図 3-5 装置登録(2)

③IP アドレス,装置名を入力します。 ※装置名は入力を省略することができます。

|                   |                   | 4          |             |
|-------------------|-------------------|------------|-------------|
| Web認証画面           | ×                 |            |             |
| 装置情報を設<br>してください。 | 定します。[基本設定][ユーザ情報 | 設定]に情報を入力し | , [OK]ボタンを押 |
| □基本設定一            |                   |            |             |
| *グループ             | ี่ ชี้ม–7A        |            |             |
| *IPアドレス           |                   |            |             |
| 装置名               |                   |            |             |
| - ユーザ情報誤          | 定                 |            |             |
| *アカウント            |                   | ]          |             |
| *パスワード            |                   | ]          |             |
|                   |                   | ОК         | キャンセル       |
| ④アカウン             | ト,パスワードを入力        | ⑤OK ボタン    | を押下します      |
| します。              |                   |            |             |

#### 図 3-6 装置登録(3)

⑥装置一覧ツリーに装置が追加されます。

| ○     「2/5 ジュールし」 メクジュールし」 メクジュールし」 メイア(E) 設定(S) ハルフ(E)                                                                    | 🔬 Web認証画面)                 | 入れ替えツール      | - (新規)      |                               |                      |
|----------------------------------------------------------------------------------------------------|----------------------------|--------------|-------------|-------------------------------|----------------------|
| ● 192.168.01(装置)       グルーブ名       スケジュール       アップロードファイル格納先ディレク                                                          | ノア <u>イル(E) イル</u><br>装置一覧 |              | (「スケジュー」    | ブンユール(旦) 美行(旦) 設定(旦) へ<br>ルー覧 | ルノ(且)                |
| Image: Participation of the system     iiiiiiiiiiiiiiiiiiiiiiiiiiiiiiiiiiii                                                | ー ● グループA                  | 8.0.1(装置1)   | •<br>グループ名  | ら スケジュール                      | アップロードファイル格納先ディレク ステ |
|                                                                                                    |                            |              |             |                               |                      |
|                                                                                                    |                            |              |             |                               |                      |
| 道加_ 編集 削<br>追加_ 編集 削<br>2014/01/08 2045-27841 アプリケーションが起動しました。<br>2014/01/08 2045-27841 アプリケーションが起動しました。                   |                            |              |             |                               |                      |
| ▲▼<br>追加_ 編集 削<br>日付 時刻 IPアドレス メッセージ<br>2014/01/08 2045-27.841 アブリケーションが起動しました。<br>0014/01/09 2045-27.841 アブリケーションが起動しました。 |                            |              |             |                               |                      |
| 道加… 編集… 削<br>日付 時刻 IPアドレス メッセージ<br>2014/01/08 2045-27.841 アプリケーションが起動しました。<br>2014/01/09 2045-27.841 アプリケーションが起動しました。      |                            |              |             |                               |                      |
| 日付 時刻 IPアドレス メッセージ<br>2014/01/08 20:45:27.841 アブリケーションが起動しました。<br>2014/01/09 20:45:27.84 アブリケーションが起動しました。                  |                            |              |             |                               | 追加 編集 削除             |
| 2014/01/08 20:45:27:841 アプリケーションが起動しました。                                                                                   | 日付                         | 時刻           | IPアドレス      | メッセージ                         |                      |
| 2014/01/02   20:47:05 752     ばし ごたき自力は キレた                                                                                | 2014/01/08                 | 20:45:27.841 |             | アプリケーションが起動しました。              |                      |
| 2014/01/00 204/00/03 ///2D/D&U&s                                                                                           | 2014/01/08                 | 20:47:05.753 |             | グループを追加しました。                  |                      |
| 2014/01/08 2048:24.518 192.158.0.1 発音を追加しました。                                                                              | 0044 (04 (00               | 20:48:24.518 | 192.168.0.1 | 装直を迫加しました。                    |                      |

#### (4) 装置情報を変更する/登録した装置を削除する

装置情報の変更を行うには,装置一覧ツリー上で装置を選択して,[装置]-[編集] メニューを選択し,[装置情報設定]画面を開きます。[装置情報設定]画面を開い たら,必要な情報を入力し,[OK]ボタンを押下します。

装置の削除を行うには,装置一覧ツリー上で装置を選択して,[装置]-[削除]メ ニューを選択します。

### 3.1.2 装置情報ファイルから登録する

グループや装置は、グループや装置の情報を定義した装置情報ファイルを、Web 認証画面入れ替えツールから読み込んで登録することもできます。

#### (1) 装置情報ファイル

装置情報ファイルは、[ファイル]-[名前を付けて保存],または、[ファイル]-[上 書き保存]メニューを実行した際に保存される、ツール上のグループ,および、 装置の情報を記録したファイルです。ツールから保存した装置情報ファイルは、 [ファイル]-[開く]メニューから、再びツール上に読み込むことができます。 装置情報ファイルのフォーマットは CSV 形式のテキストファイルです。従って、 テキストエディタやスプレッドシートアプリケーションを利用して作成するこ ともできます。装置情報ファイルの例と、装置情報ファイルをテーブル形式で 表示したイメージを次図および次表に示します。

#### [注意事項]

装置情報ファイル/スケジュール情報ファイルをスプレッドシートアプリケー ションで編集する場合は,各フィールドの値(例:グループ名や装置名)に「"」 (ダブルクォート)や「,」(カンマ)を使用しないでください。

グループ名や装置名等に「"」(ダブルクォート)や「,」(カンマ)を使用す ると、ツールからファイルを読み込んだ際に、グループ名や装置名等が正しく 表示されない、または、ファイルの読み込みに失敗する場合があります。 各フィールドの値として HTML タグやタブ文字を使用しないでください。 HTML タグやタブ文字を使用すると、ツール上で正しく表示されない場合があ ります。

図 3-7 装置情報ファイルの例

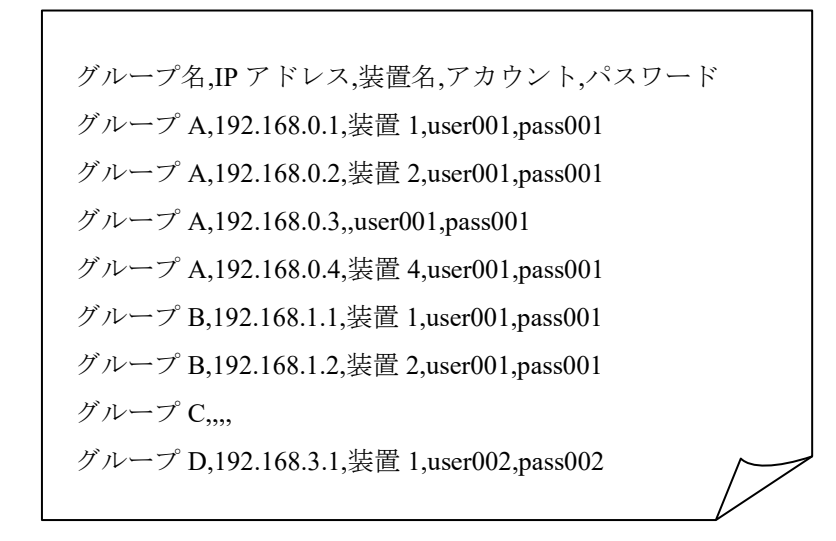

| # | А      | В           | С    | D       | Е       |
|---|--------|-------------|------|---------|---------|
| 1 | グループ名  | IP アドレス     | 装置名  | アカウント   | パスワード   |
| 2 | グループ A | 192.168.0.1 | 装置1  | user001 | pass001 |
| 3 | グループ A | 192.168.0.2 | 装置 2 | user001 | pass001 |
| 4 | グループ A | 192.168.0.3 |      | user001 | pass001 |
| 5 | グループ A | 192.168.0.4 | 装置 4 | user001 | pass001 |
| 6 | グループ B | 192.168.1.1 | 装置1  | user001 | pass001 |
| 7 | グループ B | 192.168.1.2 | 装置 2 | user001 | pass001 |
| 8 | グループC  |             |      |         |         |
| 9 | グループ D | 192.168.3.1 | 装置1  | user002 | pass002 |

表 3-1 装置情報ファイルをテーブル形式で表示したイメージ

・装置情報ファイル作成する場合,1行目にはヘッダ情報を記述し,2行目以降 に各装置の装置情報を記述します。※1※3

- ・A列: グループ名は1~32文字で設定可能です。
- ・B列: IP アドレスは 10進ドット記法の IPv4 アドレスで設定可能です。
- ・C列:装置名は0~64文字で設定可能です。
- ・D列:アカウントは6~16文字の半角英数字で設定可能です。
- ・E列:パスワードは6~16文字の半角英数字で設定可能です。
- ・4 行目の C 列には、装置名の指定がありませんが、このように、装置名は指 定を省略することができます(その他の項目は指定が必須であり、省略する ことはできません)。
- ・また,8行目はA列のグループ名のみ指定されていますが,このような装置 情報は、「装置情報のエントリがないグループ」という特別な意味を持ちま す。※2
- ・各列の指定値が不正(範囲外)な場合,装置情報ファイル読み込み時にエラー となります。
- ※11行目(ヘッダ情報)は省略できませんが、ヘッダ情報の記述内容は任意です。(上 図の例と同様の記述にする必要はありません。)
- ※2 グループ名のみ指定した装置情報を、同一のグループ名で複数件登録した場合、2 件目以降は無視されます。
- ※3 装置情報ファイルには空行(改行だけの行)を記述できません。記述した場合には エラーになります。

#### (2) 作成した装置情報ファイルを読み込む

作成したファイルをツールに読み込むには,[ファイル]-[開く]メニューを選択 し,ファイル選択画面を開きます。

|                                 |              | ①[ファイ      | ル]-[開く]メニュー             | ・を選択します。             |
|---------------------------------|--------------|------------|-------------------------|----------------------|
| <br>Meb認証画面入れ替えッ                | /ール - (新規)   |            |                         |                      |
| [ファイル(F)] グループ(G)               | 装置(N) HTM (  | (T) スケジュール | /(D) 実行(E) 設定(S) ヘルプ(H) | )                    |
| 新規作成(N)                         | Ctrl+N       | ケジュール一覧―   |                         |                      |
| 開<(O)                           | Ctrl+0       | ヴループ名      | スケジュール                  | アップロードファイル格納先ディレク ステ |
| 上書き保存(S)                        | Ctrl+S       |            |                         |                      |
| 名前を付けて保存(W)                     | Ctrl+W       |            |                         |                      |
| 共通フォーマット(F)                     | •            |            |                         |                      |
| 終了(Q)                           | Ctrl+Q       |            |                         |                      |
|                                 |              |            |                         |                      |
|                                 |              |            |                         | 追加 編集 削除             |
| 日付 時刻<br>2014/01/08 20:49:04.15 | IPアドレス<br>i1 | د ۶<br>۳   | ッセージ<br>プリケーションが起動しました。 |                      |
|                                 |              |            |                         |                      |

ファイル選択画面を開いたら、作成した装置情報ファイルを選択し、[開く]ボ タンを押下します。

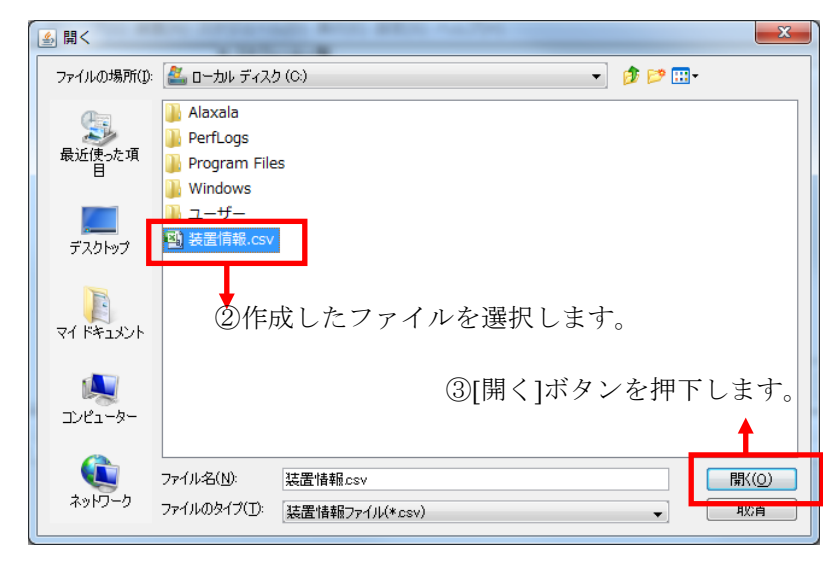

図 3-9 装置情報ファイルの読み込み(2)

#### 図 3-10 装置情報ファイルの読み込み(3)

▶ ④ファイルの内容がツール上に反映されます。

| 🕌 Web認 <mark>。</mark> 画面入れ替えツール -                                                                                                    | C:¥装置情報.csv              |                                                              |                      |
|----------------------------------------------------------------------------------------------------|--------------------------|--------------------------------------------------------------|----------------------|
| ファイル(F) グループ(G) 装置(N)                                                                                                    | ) HTML( <u>T</u> ) スケジュー | ·ル( <u>D</u> ) 実行( <u>E</u> ) 設定( <u>S</u> ) ヘルプ( <u>H</u> ) |                      |
| 注 <b>罢</b> 覧                                                                                                    | ◆□スケジュール一覧・              |                                                              |                      |
| マロー 見     ワー ブハーブA       ● 192.168.0.1(装置1)       ● 192.168.0.2(装置2)       ● 192.168.0.3(装置3)       ● 192.168.0.3(装置4)       ● 192.168.0.3(装置1)       ● 192.168.1.1(装置1)       ● 192.168.1.2(装置2)       ● ガルーブC       ● 192.168.3.1(装置1)       ● 192.168.3.1(装置1) | , <u>ガループ名</u>           | スケジュール                                                       | アップロードファイル格納先ディレク ステ |
|                                                                                                    |                          |                                                              | 追加 編集 削除             |
| 日付時刻                                                                                                    | IPアドレス                   | メッセージ                                                        |                      |
| 2014/01/08 20:50:26.195                                                                                                    |                          | アプリケーションが起動しました。                                             |                      |
| 2014/01/08 20:50:31.993                                                                                                    |                          | ファイルの読み込みが正常終了しました。                                          |                      |
|                                                                                                    |                          |                                                              |                      |

#### [注意事項]

スケジュール情報ファイルに関して:

Web 認証画面入れ替えツールから、 [ファイル]-[名前を付けて保存],または、 [ファイル]-[上書き保存]メニューを実行すると、装置情報ファイルと併せて<u>ス ケジュール情報ファイル</u>(ファイル名が、「[装置情報ファイル名の拡張子(.csv) を除いた部分]\_schedule.csv」のファイル※1) も生成されます。また、[ファイ ル]-[開く]メニューから、装置情報ファイルの読み込みを行う際に、同ファイル 格納ディレクトリ内に、装置情報ファイルと同名のスケジュール情報ファイル が存在すると、Web 認証画面入れ替えツールは、併せてスケジュール情報ファ イルの読み込みも行います。従って、用意した装置情報ファイルの読み込みを 行う際には、同ファイル格納ディレクトリに、同名のスケジュール情報ファイ ルが存在していないことを確認するか、存在する場合は、用意した装置情報フ ァイルと整合性がとれており、併せて読み込み可能なスケジュール情報ファイ ルであることを確認してください。(詳しくは、「<u>3.3.4 スケジュール</u>情報ファ イルからスケジュールを登録する」を参照してください。)

※1 装置情報ファイル名が node.csv の場合,スケジュール情報ファイルとし て生成されるファイルは node schedule.csv になります。

装置情報ファイル,スケジュール情報ファイルをスプレッドシートアプリケー ションで編集する場合の注意事項:
装置情報ファイル/スケジュール情報ファイルをスプレッドシートアプリケー ションで編集する場合は、グループ名や装置名等に「"」(ダブルクォート)や 「,」(カンマ)を含めないようにしてください。

## 3.1.3 装置情報のインポート・エクスポート

本ツールに登録したグループや装置の情報は、共通フォーマットファイルを介して、 AX-Networker's-Utilityの他ツールと相互にエクスポート・インポートすることがで きます。つまり、本ツールに登録したグループや装置の情報をAX-Networker's-Utility の他ツール用にエクスポート、および AX-Networker's-Utility の他ツールへ登録した グループや装置の情報を本ツールへインポートできます。

## (1) 共通フォーマットファイル

共通フォーマットファイルは、本ツールへ登録した装置情報を AX-Networker's-Utilityの他ツール用にエクスポート、またはAX-Networker's-Utility の他ツールへ登録した装置情報を本ツールへインポートするためのファイルです。 [ファイル]-[共通フォーマット]-[エクスポート...]メニューを選択することで、共通 フォーマットファイル形式で装置情報をエクスポートし、[ファイル]-[共通フォーマ ット]-[インポート...]メニューを選択することで、共通フォーマットファイル形式で 装置情報をインポートすることができます。

共通フォーマットファイルのフォーマットは CSV 形式のテキストファイルです。 従って、テキストエディタやスプレッドシートアプリケーションを利用して作成す ることもできますが、ツールの共通フォーマットファイルのエクスポートで作成す ることをおすすめします。エクスポート後、必要に応じて、エクスポートした共通 フォーマットファイルをテキストエディタやスプレッドシートアプリケーション で修正することが可能です。

AX-Networker's-Utilityの他ツールでエクスポートした共通フォーマットファイルか ら本ツールへのインポートを行う際,共通フォーマットファイルに本ツールでの必 須指定項目が指定されていない場合には,その指定されていない項目をテキストエ ディタやスプレッドシートアプリケーションで追加してからインポートを行って ください。

共通フォーマットファイルの項目と本ツールでの指定値を次表に示します。

表 3-2 共通フォーマットファイルの項目と本ツールでの指定値

| 項目                      | 指定値                                                 |  |  |
|-------------------------|-----------------------------------------------------|--|--|
| グループ名                   | グループ名を1~32文字で指定します。                                 |  |  |
|                         | 必須指定項目です。                                           |  |  |
| チェックボックスのチェッ<br>ク状態     | 本ツールでは利用しません。                                       |  |  |
| IP アドレス                 | IP アドレスを10進ドット記法のIPv4 アドレスで<br>指定します。<br>必須指定項目です   |  |  |
|                         |                                                     |  |  |
| · 装直名                   | 装置名を 0~64 文字で指定します。<br>任意指定項目です。                    |  |  |
| 場所                      | 本ツールでは利用しません。                                       |  |  |
| ソフトウェア更新機能アカ<br>ウント     | 本ツールでは利用しません。                                       |  |  |
| ソフトウェア更新機能パス<br>ワード     | 本ツールでは利用しません。                                       |  |  |
| Web 認証画面入れ替え機能<br>アカウント | 装置の Web 認証画面入れ替え機能用のアカウ<br>ントを 6~16 文字の半角英数字で指定します。 |  |  |
|                         | 必須指定項目です。                                           |  |  |
| Web 認証画面入れ替え機能<br>パスワード | 装置の Web 認証画面入れ替え機能用のパスワードを 6~16 文字の半角英数字で指定します。     |  |  |
|                         | 必須指定項目です。<br>                                       |  |  |
| メール通知制限                 | 本ツールでは利用しません。                                       |  |  |
| 装置モデル                   | 本ツールでは利用しません。                                       |  |  |
| 省電力モード                  | 本ツールでは利用しません。                                       |  |  |
| 電力制御設定                  | 本ツールでは利用しません。                                       |  |  |
| NIF ボード情報               | 本ツールでは利用しません。                                       |  |  |
| NIF ボード LED 動作          | 本ツールでは利用しません。                                       |  |  |
| スイッチングユニット設定            | 本ツールでは利用しません。                                       |  |  |
| スイッチングユニットの枚<br>数設定     | 本ツールでは利用しません。                                       |  |  |
| 待機系スイッチングユニッ<br>トの給電設定  | 本ツールでは利用しません。                                       |  |  |
| スイッチ種別                  | 本ツールでは利用しません。                                       |  |  |
| アカウント更新時刻               | 本ツールでは利用しません。                                       |  |  |
| Web 認証証明書有効期限           | 本ツールでは利用しません。                                       |  |  |
| Web 認証証明書確認時刻           | 本ツールでは利用しません。                                       |  |  |

| 前回アップロード時に選択<br>した証明書のファイルパス           | 本ツールでは利用しません。 |
|----------------------------------------|---------------|
| 前回アップロード時に選択<br>した秘密鍵のファイルパス           | 本ツールでは利用しません。 |
| 前回アップロード時に選択<br>した中間 CA 証明書のファ<br>イルパス | 本ツールでは利用しません。 |

#### [注意事項]

- ・表 3-2 共通フォーマットファイルの項目と本ツールの指定値で,[指定値]列が「本 ツールでは利用しません。」になっている項目も, CSV フォーマットとしての列 は必要ですので省略しないでください。
- AX-Networker's-Utilityの他ツールでエクスポートした共通フォーマットファイル をインポートする際,表 3-2 共通フォーマットファイルの項目と本ツールの指定 値で,[指定値]列に「必須指定項目です。」がある項目は、インポートの前にエ ディタやスプレッドシートアプリケーションを利用し、インポート対象の共通フ ォーマットファイルへその項目の指定値を追加してください。
- ・共通フォーマットファイルをスプレッドシートアプリケーションで編集する場合
   は、各フィールドの値(例:グループ名や装置名)に「"」(ダブルクォート)
   や「、」(カンマ)を使用しないでください。

グループ名や装置名等に「"」(ダブルクォート)や「,」(カンマ)を使用する と、ツールから共通フォーマットファイルをインポートした際に、グループ名や 装置名等が正しく表示されない、または、共通フォーマットファイルのインポー トに失敗する場合があります。

・各フィールドの値として HTML タグやタブ文字を使用しないでください。HTML タグやタブ文字を使用すると、ツール上で正しく表示されない場合があります。

#### (2) 装置情報を共通フォーマットファイルヘエクスポートする

ツールへ登録した装置情報を共通フォーマットファイルへエクスポートするには, [ファイル]-[共通フォーマット]-[エクスポート...]メニューを選択し,ファイル選択 画面を開きます。

## 図 3-11 装置情報のエクスポート(1)

|                   | '(G) 装置(N) HT | ML(T) スケジュー | -ル(D) 実行(E) 該 | 定(S) ヘルプ(H) |                     |
|-------------------|---------------|-------------|---------------|-------------|---------------------|
|                   | Ctrl+N        | スケジュール一覧    |               |             |                     |
| lll<(0)           | Ctrl+0        | グループ名       |               | ュール         | アップロードファイル格納先ディレク ス |
| 上書き保存(S)          | Ctrl+S        |             |               |             |                     |
| 名前を付けて保存          | ∓(W) Ctrl+W   |             |               |             |                     |
| 共通フォーマッ           | >(F)          | ▶ インポート     | (0) Ctrl+0    |             |                     |
| 終了(0)             | Ctrl+0        | エクスポー       | b(Y) Ctrl+Y   |             |                     |
|                   |               |             | . (           |             |                     |
|                   |               |             |               |             |                     |
|                   |               |             |               |             | 追加 編集 削隊            |
| 日付時刻              | J IP7         | ドレス         | メッセージ         |             |                     |
| 2014/01/08 20:50  | 26.195        |             | アプリケーションが起動   | 加ました。       |                     |
| 2014/01/08  20:50 | :31.993       |             | ファイルの読み込みか    | 正常終了しました。   |                     |
|                   |               |             |               |             |                     |
|                   |               |             |               |             |                     |

ファイル選択画面が表示されたら,エクスポート先の共通フォーマットファイルの 名前を指定し, [保存]ボタンを押します。

図 3-12 装置情報のエクスポート(2)

| 실 保存                                      |                                                    |     |
|-------------------------------------------|----------------------------------------------------|-----|
| 保存:                                       | 🛃 🖵 אוגד-אוג דיראס (C:) 🔹 🍺 📁 🖽 ד                  |     |
| 最近使った項<br>目                               | Alaxala     PerfLogs     Program Files     Windows |     |
| デスクトップ                                    | ▶ ユーザー<br>ጫ 装置情報.csv<br>ጫ 装置情報_schedule.csv        |     |
| ۲۲ ۴キュメント                                 | ②エクスポート先ファイルを指定します。                                |     |
| עב<br>בטלב-א-                             | ③[保存]ボタンを押下し                                       | 、ます |
| くうし しょう しょう しょう しょう しょう しょう しょう しょう しょう し | ファイル名(N):                                          |     |

装置情報のエクスポートが成功すると、エクスポート成功のメッセージが表示され ます。

| 装置一覧                                                                                                    |                                                                                                    | ∮ スケジュール一覧 ――                                                                                                    |                                                                               |                     |
|----------------------------------------------------------------------------------------------------|----------------------------------------------------------------------------------------------------|----------------------------------------------------------------------------------------------------|-------------------------------------------------------------------------------|---------------------|
| <ul> <li>□ → </li> <li>□ → </li>     &lt;</ul> | A<br>.168.0.1(装置1)<br>.168.0.2(装置2)<br>.168.0.3(装置3)<br>.168.0.4(装置4)<br>B<br>.168.1.1(装置1)<br>.168.1.2(装置2)<br>C | ブループ名                                                                                                    | スケジュール                                                                        | アップロードファイル格納先ディレクステ |
| ່⊟ <mark>]]</mark> ອີ່ມງ<br>● 192                                                                                                    | D<br>.168.3.1(装置1)                                                                                                |                                                                                                    |                                                                               |                     |
| ີ່⊡ <b>ມີ</b> ອີກມ7<br>● 192                                                                                                    | D<br>.168.3.1(装置1)                                                                                                |                                                                                                    |                                                                               | 道加 編集 首形永           |
| 自                                                                                                    | D<br>168 3.1(装置 1)<br>時刻                                                                                          | IP7FL2 343                                                                                                    | セージ                                                                           | 道加                  |
| □<br>□<br>□<br>□<br>日付<br>2014/01/08                                                                                                    | D<br>168 3.1(装置 1)<br>時刻<br>20:50:26.195                                                                          |                                                                                                    | セージ<br>リケーションが記動しました。                                                         | 道加 編集 削除            |
| Edrt<br>2014/01/08<br>2014/01/08                                                                                                    | D<br>168.3.1(装置1)<br>時刻<br>20:50:26.195<br>26:30-51:33                                                            | IPアドレス メッ     アプ     アプ     ア     アプ     アプ     アプ     アプ     アプ     アプ     アプ     ア     アプ     アプ     ア     アプ     アプ     ア     ア | セージ<br>リージョンが起動しました。<br>(790-1500-150-151-151-15-15-15-15-15-15-15-15-15-15-1 | 道加 編集 肖ᆙ徐           |

図 3-13 装置情報のエクスポート(3)

# (3) 装置情報を共通フォーマットファイルからインポートする

共通フォーマットファイルから装置情報をインポートするには,[ファイル]-[共通フ ォーマット]-[インポート...]メニューを選択し,ファイル選択画面を開きます。

## 図 3-14 装置情報のインポート(1)

| 🔊 Web認証画         | 面入れ替えツ-            | -ル - (新規) |               |                 |             |                      |
|------------------|--------------------|-----------|---------------|-----------------|-------------|----------------------|
| [ファイル(F)]        | ブループ(G) 装          | 置(N) HTM  | L(T) スケジュール(I | D) 実行(E)        | 〕定(S) ヘルプ(I | н)                   |
| 新規作成             | (N)                | Ctrl+N    | スケジュール一覧      |                 |             |                      |
| 開く(O).           |                    | Ctrl+0    | グループ名         | スク              | ジュール        | アップロードファイル格納先ディレク ステ |
| 上書き保             | 存(S)               | Ctrl+S    |               |                 |             |                      |
| 名前を付             | けて保存(W)            | Ctrl+W    |               |                 |             |                      |
| 共通フォ             | ーマット(F)            | Þ         | インポート(0)      | . Ctrl+0        |             |                      |
| 終了(Q)            |                    | Ctrl+Q    | エクスポート(Y      | ) Ctrl+Y        |             |                      |
|                  |                    |           |               |                 |             |                      |
|                  |                    |           |               |                 |             | 追加 編集 削除             |
| 日付<br>2014/01/08 | 時刻<br>20:52:22.036 | IPアド<br>  | レス メッ<br>マプ   | セージ<br>リケーションが起 | 動しました。      |                      |
|                  |                    |           |               |                 |             |                      |

ファイル選択画面が表示されたら、インポート元の共通フォーマットファイルの名 前を指定し、〔開く〕ボタンを押します。

図 3-15 装置情報のインポート(2)

| _ ● 開く                                  |                                                                   | x  |
|-----------------------------------------|-------------------------------------------------------------------|----|
| ファイルの場所(1):                             | 🚢 ם - און די ראט (C) 🔹 🔹 🌶 🖽 -                                    |    |
| ●<br>最近使った項<br>目                        | Alaxala  PerfLogs  Program Files                                  |    |
| デスクトップ                                  | Windows<br>ユーザー<br>図 装置情報インボート.csv                                |    |
| 21 F=1321                               | <ul><li>②インポート元ファイルを指定します。</li></ul>                              |    |
| ער<br>בארב-אר                           | ③[開く]ボタンを押下します                                                    | 10 |
| くうし くうし くうし くうし くうし くうし くうし くうし くうし くうし | ファイルる(№: 装置情報インポートcsv<br>ファイルのタイプ(①: インポート/エクスポートファイル(*csv)<br>取育 |    |

装置情報のインポートが成功すると,装置一覧ツリーが更新され,インポート成功 のメッセージが表示されます。

図 3-16 装置情報のインポート(3)

●インポートした装置情報で装置一覧ツリーが更新されます。

| <ul> <li></li></ul>       | /規)<br>HTML(I) スケジュールル<br>「スケジュールー覧<br>グループ名 | <u>D</u> ) 実行(E) 設定( <u>S</u> ) ヘルプ( <u>H</u> )<br>スケジュール | アップロードファイル格納先ディレク ステ     送加 領l际 |
|---------------------------|----------------------------------------------|-----------------------------------------------------------|---------------------------------|
| 日付時刻                      | ー・<br>Pアドレス メ                                | ッセージ                                                      |                                 |
| 2014/01/08 20:52:54.460 - |                                              | 置情報をインポートしました。                                            |                                 |
| ⑤「装置情                     | 「報をインポー                                      | ↓<br>トしました。」が表示:                                          | されます。                           |

# 3.2 装置の Web 認証画面ファイルをダウンロードする

この節では、Web 認証画面ファイルのアップロードを行う前に、装置側のWeb 認証画面ファイルをダウンロードしローカルにバックアップする方法について 説明します。

[ダウンロード時の注意事項]

ファイル名に全角文字を含む Web 認証画面ファイルが装置にアップロードさ れている場合,本ツールからダウンロードを行ったときに,ダウンロードが失 敗終了します。ファイル名に全角文字を含む Web 認証画面ファイルは装置にア ップロードしないよう注意してください。

# 3.2.1 ダウンロードファイル格納先ディレクトリを指定する

まず始めに,装置からダウンロードした Web 認証画面 HTML ファイルを格納 する場所を指定します。

[設定]-[設定]メニューから、[ツール設定]画面を開きます。

図 3-17 ダウンロードファイル格納先ディレクトリの指定(1)

| ファイル(F) イ<br>装置一覧<br>ロール グルーフ<br>・ 192.<br>・ 192.<br>・ ・ 192.<br>・ ・ 192.<br>・ ・ 192.<br>・ ・ 192.<br>・ ・ 192.<br>・ ・ 192.<br>・ ・ 192.<br>・ ・ 192.<br>・ ・ 192.<br>・ ・ 192.<br>・ ・ 192.<br>・ ・ 192.<br>・ ・ 192.<br>・ ・ ・ 192.<br>・ ・ ・ ・ ・ ・ ・ ・ ・ ・ ・ ・ ・ ・ ・ ・ ・ ・ ・ | グループ(G) 装置<br>1680.1(装置1)<br>1680.2(装置2)<br>1680.3(装置3)<br>1680.4(装置4)<br>B<br>1681.1(装置1) | (N) HTML(T) スケミ<br>「スケジュール-<br>グルーフ名 | ュール(D) 実 〒(E) [設定(S)] ヘルプ(H)<br>覧 設定(E) Ctrl+E<br>スケジュール アップロードファイル格納先ディレク ステ |
|----------------------------------------------------------------------------------------------------|--------------------------------------------------------------------------------------------|--------------------------------------|-------------------------------------------------------------------------------|
|                                                                                                    | 168.1.2(装置2)<br>C<br>D<br>168.3.1(装置1)                                                     |                                      |                                                                               |
| □                                                                                                    | 188.1.2(装置2)<br>C<br>D<br>188.3.1(装置1)                                                     |                                      | <u>這加</u><br>編集<br>19時                                                        |
| <ul> <li>● 192</li> <li>● ブループ</li> <li>● ブループ</li> <li>● 192,</li> </ul>                                                                                                    | 188.1.2(装置2)<br>D<br>168.3.1(装置1)<br>時刻                                                    | IP7F1/2                              | <u><br/></u>                                                                  |

①[設定]-[設定]メニューを選択します。

[ツール設定]画面を開いたら、ダウンロードファイル格納先ディレクトリを指定し、 [OK]ボタンを押下します。

### 図 3-18 ダウンロードファイル格納先ディレクトリの指定(2)

②ダウンロードファイル格納先ディレクトリを指定します。

| Web認証画面入れ替えツール - ツール設定                                             | η |
|--------------------------------------------------------------------|---|
| 「ディレクトリ」                                                           |   |
| ダウンロードファイルの格納場所を指定します。ダウンロードファイル格納<br>先ディレクトリを入力し、「OK」ボタンを押してください。 |   |
| 「ダウンロードファイル格納先ディレクPU設定」<br>ダウンロードファイル格納先ディレクトリ                     |   |
| download-files                                                     |   |
|                                                                    |   |
| OK         キャンセル         適用                                        |   |
|                                                                    |   |

③[OK]ボタンを押下します。

# 3.2.2 ダウンロードする

Web 認証画面のダウンロードの実施単位はグループまたは装置です。グループ に対して Web 認証画面のダウンロードを即時実行するには,装置一覧ツリー上 のグループまたは装置を選択して[実行]-[ダウンロード]メニューを選択するか, 装置一覧ツリー上のグループまたは装置をマウスで右クリックして,表示され たポップアップメニューから[ダウンロード]を選択します。

## 図 3-19 即時実行(1)

①グループまたは装置を選択します。 (この例ではグループ)

| 🍐 Web認証 画面入れ替えツール -                                                                                              | C:¥装置情報.csv                                                                                |                |
|----------------------------------------------------------------------------------------------------|--------------------------------------------------------------------------------------------|----------------|
| ファイル(F) グループ(G) 装置(N                                                                                             | ) HTML(T) スケジュール(E) <u>(実行(E)</u> 設定(S) ヘルプ(H)                                             |                |
| 装 <mark>目一見</mark><br>「」 グループA<br>192168.0.1 (装置1)                                                               | スケジュール一覧         ダウンロード(D)         Ctrl+D           グループ名         アップロード(U)         Ctrl+U | ファイル格納先ディレク ステ |
| <ul> <li>192.100.0.2(装置2)</li> <li>● 192.168.0.3(装置3)</li> <li>● 192.168.0.4(装置4)</li> <li>□□□□ グループB</li> </ul> |                                                                                            | た遅れします         |
| ・・ 192.168.1.1(装置1)<br>・・ 192.168.1.2(装置2)<br>ジC                                                                 |                                                                                            | - と迭代しより。      |
| 白ー♪ グループD<br>● 192.168.3.1(装置1)                                                                                  |                                                                                            |                |
|                                                                                                    |                                                                                            |                |
|                                                                                                    | رت<br>بر مرغز                                                                              | [編集] []]除      |
| 日付時刻                                                                                                    | IPアドレス メッセージ                                                                               |                |
| 2014/01/08 20:54:48.477                                                                                          | アプリケーションが起動しました。                                                                           |                |
| 2014/01/00 20:54:48.532                                                                                          | 「「「「」ノアイルの読みが正常能ですしました。                                                                    |                |
|                                                                                                    |                                                                                            |                |
|                                                                                                    |                                                                                            |                |
|                                                                                                    |                                                                                            |                |

実行確認ダイアログが表示されたら、[はい]ボタンを押下します。

## 図 3-20 即時実行(2)

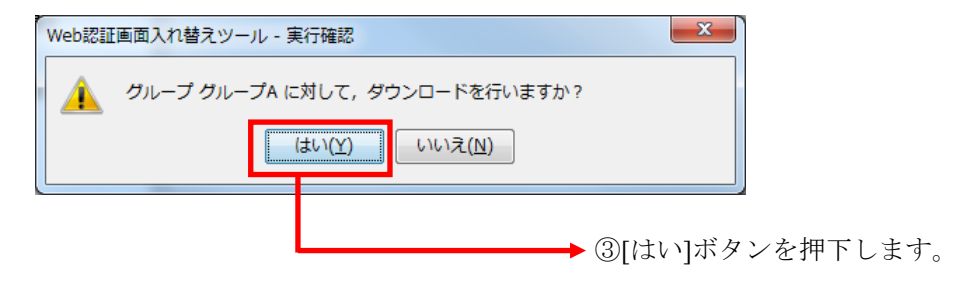

装置から Web 認証画面ファイルがダウンロードされ,<u>3.2.1 ダウンロードファ</u> <u>イル格納先ディレクトリを指定する</u>で指定した格納場所に,ダウンロードした ファイルが格納されます。

# 3.3 装置へ Web 認証画面ファイルをアップロードする

この節では、Web 認証画面ファイルのアップロードを行う方法について説明します。Web 認証画面のアップロード方法には、即時で行う方法と、スケジュールを設定し、予約実行する方法とがあります。

[アップロード時の注意事項]

ファイル名に全角文字を含む Web 認証画面ファイルは装置にアップロードし ないようにしてください。ファイル名に全角文字を含む Web 認証画面ファイル を装置にアップロードすると、Web 認証画面が正しく表示されない場合があり ます。

# 3.3.1 即時実行でアップロードする

Web 認証画面のアップロードの実施単位はグループまたは装置です。グループ に対して Web 認証画面のアップロードを即時実行するには,装置一覧ツリー上 のグループを選択して[実行]-[アップロード]メニューを選択するか,装置一覧 ツリー上のグループをマウスで右クリックして,表示されたポップアップメニ ューから[アップロード]を選択します。

#### 図 3-21 即時実行(1)

①グループまたは装置を選択します。(この例ではグループを選択。)

| マイル(F /<br>ファイル(F /<br>第 置一覧<br>- 192.<br>- 192.<br>- | コンレーブ(G) 装置(<br>168.0.3(装置1)<br>168.0.3(装置3)<br>168.0.4(装置3)<br>168.1.1(装置1)<br>168.1.1(装置1)<br>168.1.2(装置2)<br>こ<br>つ<br>168.3.1(装置1) | (N) HTML(T) スタ<br>(7.25ジュー<br>グループ4<br>②[5] | アジュール(ロ) (実行(E)) 設定(S)<br>ルー覧 ダウンロー<br>アップロー<br>足<br>実行]-[アップロー | 「ヘルプ(H)<br>ド(D) Ctrl+D<br>ド(U) Ctrl+U | アップロードファイル格納先ディレクニステニ<br>ーを選択します。 |
|----------------------------------------------------------------------------------------------------|----------------------------------------------------------------------------------------------------|---------------------------------------------|-----------------------------------------------------------------|---------------------------------------|-----------------------------------|
|                                                                                                    |                                                                                                    |                                             |                                                                 |                                       | <b>追加</b> 編集 削除                   |
| 日付                                                                                                    | 時刻                                                                                                    | IPアドレス                                      | メッセージ                                                           |                                       |                                   |
| 2014/01/08<br>2014/01/08                                                                                                    | 20:55:54.104 20:55:54.154                                                                                                    |                                             | アプリケーションが起動しまし<br>ファイルの読み込みが正常約                                 | た。<br>冬了しました。                         |                                   |
| 2014/01/00                                                                                                    | 20.00.04.104                                                                                                    |                                             | 1/1/1/2020/02/00/22/07/11/11/                                   |                                       |                                   |

[アップロード設定]画面を開いたら,アップロードファイル格納先ディレクト リを指定し, [OK]ボタンを押下します。

図 3-22 即時実行(2)

| Web認証画面入れ替えツール - アップロード設定                     | ŧ 💌          |      |
|-----------------------------------------------|--------------|------|
| グループ グループA に対して, アップロードを行うディレク<br>さい。         | りを設定してくだ     |      |
| アップロードファイル格納先ディレクトリ設定<br>アップロードファイルの格納先ディレクトリ |              |      |
| C:¥upload-html¥GroupA                         |              |      |
|                                               |              |      |
|                                               |              |      |
| UK                                            | 4+2021       |      |
|                                               | ➡ ③[OK]ボタンを押 | 下しまで |

実行確認ダイアログが表示されたら、[はい]ボタンを押下します。

## 図 3-23 即時実行(3)

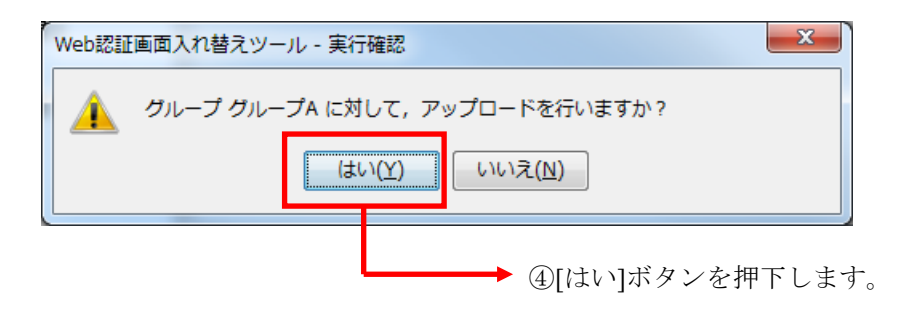

選択したディレクトリ内のファイルが装置の Web 認証画面ファイル格納先ディレクトリにアップロードされます。

# 3.3.2 予約実行でアップロードする

スケジュールの登録を行うことで,指定した間隔(毎日,毎週,毎月)の定刻, または指定した日時に装置の Web 認証画面をアップロードするといったよう に,あらかじめ決められたスケジュールに従って,Web 認証画面のアップロー ドを予約実行することができます。

スケジュール情報は1つのグループに対して複数設定可能です。スケジュール の登録を行うには、装置一覧ツリー上でスケジュールを登録するグループを選 択して、[スケジュール]-[追加]メニューを選択するか、[スケジュール一覧]の下 にある〔追加〕ボタンを押下して、[スケジュール設定]画面を開きます。

図 3-24 予約実行(1)

| <ul><li>①グループを選択します</li></ul>                                                                                               | <sup>+</sup> 。    ②[スケジュール]-[追加]メニューを選択し<br>す。                                  |
|----------------------------------------------------------------------------------------------------|---------------------------------------------------------------------------------|
| 실 Web認証画面入れ替えツール - C:¥装題                                                                                                    | 情報.csv                                                                          |
| <u>コマイル() ガループ(C) 装</u> 置(N) HTMI                                                                                           | _(T) スケジュール(D)) 実行(E) _ 殳定(S) ヘルプ(H)                                            |
| 装置一覧<br>ロー→ <mark>グループA</mark><br>ー ● 1921680.1(装置1)<br>ー ● 192.168.0.2(装置2)                                                | スケジ 追加(7) Ctrl+7<br>グリ、 編集(8) Ctrl+8 グジュール アップロードファイル格納先ディレク ステ<br>剤除(9) Ctrl+9 |
| ● 192.1680.3(装置4)<br>● 192.1680.4(装置4)<br>● 192.1681.1(装置1)<br>● 192.1681.2(装置2)<br>● ガループC<br>● グループD<br>● 192.1683.1(装置1) | ②'または、「追加」ボタンを押下します。                                                            |
|                                                                                                    |                                                                                 |
| 日1寸 時刻 IP7ド<br>2014/01/08 20:57:25.633<br>2014/01/08 20:57:25.676                                                           |                                                                                 |
|                                                                                                    |                                                                                 |

[スケジュール情報設定]画面を開いたら, [スケジュール設定を有効にする]チェ ックボックスにチェックを入れ, [毎日], [毎週], [毎月], [指定日時]の4種類 のスケジュールのいずれかを選択します。 ・毎日のスケジュール

毎日1回,指定した時間にWeb認証画面の入れ替えを行います。

「時間:」欄で時間を指定し、[OK]ボタンを押下してください。

・毎週のスケジュール

毎週,指定した曜日の,指定した時間に Web 認証画面の入れ替えを行います。 曜日は複数指定できます。

Web 認証画面の入れ替えを行う曜日にチェックを入れ,「時間:」欄で時間を 指定して, [OK]ボタンを押下してください。

・毎月のスケジュール

毎月1回,指定した日の,指定した時間に Web 認証画面の入れ替えを行います。 日には,1日~28日と,「月末」を指定できます。

「日:」欄で日を,「時間:」欄で時間を指定して,[OK]ボタンを押下してください。

・指定日時のスケジュール

指定した年月日の,指定した時間に Web 認証画面入れ替えを行います。

「年:」欄で年を、「月日:」欄で月と日を、「時間:」欄で時間を指定して、 [OK]ボタンを押下してください。 図 3-25 予約実行(2)

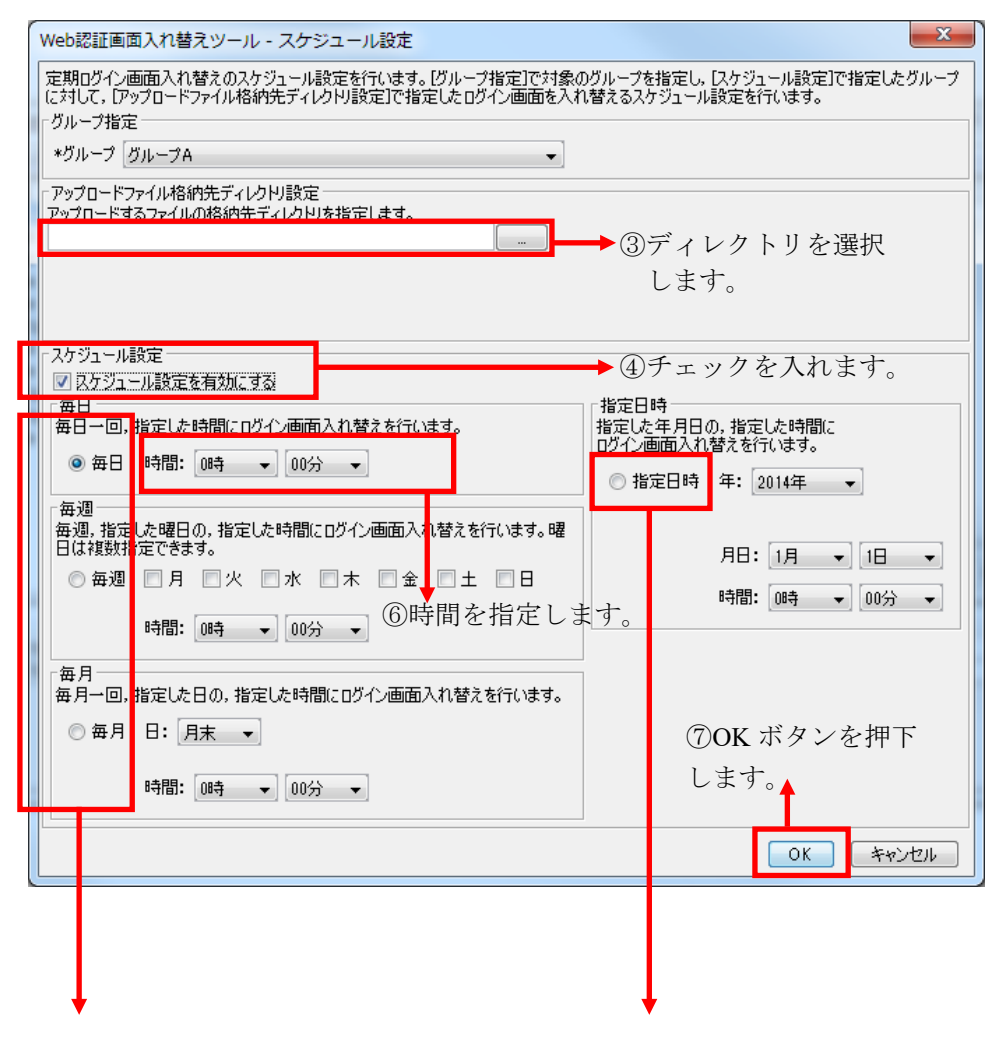

⑤「毎日」「毎週」「毎月」「指定日時」のスケジュールのいずれかを 選択します。ここでは「毎日」のスケジュールを選択しています。

## 図 3-26 予約実行(3)

| ▲ Web認証画面<br>ファイル(E) グバ                                                      | 入れ替えツール -<br>レープ( <u>G</u> ) 装置( <u>N</u>                                                | C:¥装置<br>]) HTML( | 情報.csv<br>工) スケジュ                     | -ル( <u>D)</u> 実行(E)設定(S) ヘルブ | /(H)                                        |
|------------------------------------------------------------------------------|------------------------------------------------------------------------------------------|-------------------|---------------------------------------|------------------------------|---------------------------------------------|
| 共置一覧<br>→ 192.16<br>→ 192.16<br>→ 192.16<br>→ 192.16<br>→ 192.16<br>→ 192.16 | 80.1(装置1)<br>80.2(装置2)<br>80.3(装置3)<br>80.4(装置4)<br>81.1(装置1)<br>81.12(装置2)<br>83.1(装置1) | • [2]             | <del>から、 11 月</del><br>ブループ名<br>リループ名 | スケジュール<br> 毎日 220時00分        | アップロードファイル格納先ディレクステ<br>C¥upload-html¥GroupA |
| A. <del>.</del>                                                              | 四志大山                                                                                     | 1072 121 -        | 1                                     | stades 23                    |                                             |
| 2014/01/08                                                                   | 20:57:25.633                                                                             | /<br>             | <b>`</b>                              | アプリケーションが記動 ま た。             |                                             |
| 2014/01/08                                                                   | 20:57:25.676                                                                             |                   |                                       | ファイルの読み込みが正常終了しまし            | t.                                          |
| 2014/01/08                                                                   | 20:58:47.900                                                                             |                   |                                       | スケジュールを追加しました。               |                                             |
|                                                                              |                                                                                          |                   |                                       |                              |                                             |

⑧スケジュール一覧にスケジュールが追加されます。

以上で、Web 認証画面アップロードの予約実行の設定は完了です。ここでの例 では、この後 22 時 00 分になった時点で、グループ A に属する 4 台の装置に対 して Web 認証画面のアップロードが自動で実行され、その後も、毎日 22 時 00 分に Web 認証画面のアップロードが自動で実行されます。

なお、Web 認証画面アップロードの予約実行は、ツールを終了すると実施され ません。Web 認証画面アップロードの予約実行を行っている期間中は、ツール を終了せず起動させたままの状態にしておいてください。

# 3.3.3 予約実行によるアップロードを解除する

予約実行による Web 認証画面のアップロードを解除する方法には,登録されて いるスケジュールを無効にする方法と,登録されているスケジュールを削除す る方法との2通りがあります。

## (1) スケジュールを無効にする

登録されているスケジュールを無効にするには、スケジュール一覧で、無効に したいスケジュールを選択した後,[スケジュール]-[編集]メニューを実行し,[ス ケジュール設定]画面を開きます。

スケジュール設定画面を開いたら、「スケジュール設定を有効にする」チェッ クボックスからチェックを外し、[OK]ボタンを押下します。

無効になったスケジュールは,スケジュール一覧の[スケジュール]列上で「な し」と表示されます。無効になったスケジュールは,定刻になっても Web 認証 画面入れ替えの予約実行の動作を行いません。

図 3-27 スケジュールの無効化

| 無効になったスケジュールは | 「なし」 | が表示されます。 |
|---------------|------|----------|
| ▲ · · · ·     |      |          |

| 🍝 Web認証画<br>ファイル(E) 🥠 | 面入れ替えツール<br>ブループ( <u>G</u> ) 装置(                                                                                                    | - C:¥装置情報.csv<br>( <u>N</u> ) HTML( <u>T</u> ) スケジュ | ール( <u>D</u> ) 実行(E) 設定( <u>S</u> ) へル | _ □ <b>□ ×</b>                             |
|-----------------------|----------------------------------------------------------------------------------------------------|-----------------------------------------------------|----------------------------------------|--------------------------------------------|
|                       | <ul> <li>1680.1(装置1)</li> <li>1680.1(装置2)</li> <li>1680.3(装置3)</li> <li>1680.4(装置4)</li> <li>8</li> <li>168.1.1(装置1)</li> <li>168.1.2(装置2)</li> <li>C</li> <li>D</li> <li>168.3.1(装置1)</li> </ul> | 、<br>スケジュールー覧<br>グループ名<br>グループA                     | <br>  スケジュール<br> なし                    | アップロードファイル培納先ディレクステ<br>Xupload-htmi¥GroupA |
|                       |                                                                                                    |                                                     |                                        | <b>追加</b> [編集] [削除]                        |
| 日付                    | 時刻                                                                                                    | IPアドレス                                              | メッセージ                                  |                                            |
| 2014/01/08            | 20:57:25.633                                                                                                    |                                                     | アプリケーションが起動しました。                       |                                            |
| 2014/01/08            | 20:57:25.676                                                                                                    |                                                     | ファイルの読み込みが正常終了しま                       | tUZ:                                       |
| 2014/01/08            | 20:58:47.900                                                                                                    |                                                     | 人ケジュールを追加しました。                         |                                            |
| 2014/01/08            | 20:03:18.322                                                                                                    |                                                     | スケンユニル)育業度を更新しました。                     |                                            |
|                       |                                                                                                    |                                                     |                                        |                                            |

## (2) スケジュールを削除する

登録されているスケジュールを削除にするには、スケジュール一覧で、削除したいスケジュールを選択した後、[スケジュール]-[削除]メニューを実行します。 [削除確認]画面が開いたら、[はい]ボタンを押下します。

図 3-28 スケジュールの削除

登録されていたスケジュールがスケジュール一覧から削除されます。

| 🍝 Web認証画                                                                                                    | 面入れ替えツール                                                                                                    | - C:¥装置情報                  | ł.csv                    |                                              |                                            |
|----------------------------------------------------------------------------------------------------|----------------------------------------------------------------------------------------------------|----------------------------|--------------------------|----------------------------------------------|--------------------------------------------|
| ファイル(E) ク<br>装置一覧<br>・ 192:<br>・ 192:<br>・ 1 | <ul> <li>カレーブ(G) 装置</li> <li>168.0.1(装置1)</li> <li>168.0.2(装置2)</li> <li>168.0.3(装置3)</li> <li>168.0.4(装置4)</li> <li>3</li> <li>168.1.4(装置1)</li> <li>168.1.2(装置2)</li> <li>2</li> <li>168.3.1(装置1)</li> </ul> | (N) HTML(I)<br>「スタ5」<br>グル | スケジュール(<br>フューハー覧<br>-ブ名 | <u>2</u> ) 実行(E) 設定( <u>S</u> ) ヘル<br>スケジュール | アップロードファイル格納先ディレクニ ステニ         第四二 編集_ 肖阪会 |
| 日付                                                                                                    | 時刻                                                                                                    | IPアドレス                     | **                       | セージ                                          |                                            |
| 2014/01/08                                                                                                    | 20:57:25.633                                                                                                    |                            | アプ                       | リケーションが起動しました。                               |                                            |
| 2014/01/08                                                                                                    | 20:57:25.676                                                                                                    |                            | 77-                      | (ルの読み込みが正常終了しま                               | ました。                                       |
| 2014/01/08                                                                                                    | 20:58:47.900                                                                                                    |                            | スケ                       | ジュールを追加しました。                                 |                                            |
| 2014/01/08                                                                                                    | 20:59:18.322                                                                                                    |                            | スケ                       | ジュール情報を更新しました。                               |                                            |
| 2014/01/08                                                                                                    | 20:59:39.295                                                                                                    |                            | スケ                       | ジュールを削除しました。                                 |                                            |
|                                                                                                    |                                                                                                    |                            |                          |                                              |                                            |

# 3.3.4 スケジュール情報ファイルからスケジュールを登録する

「<u>3.1.2 装置情報ファイルから登録する</u>」では、グループ、および、装置の情報 を定義した装置情報ファイルを用意して、ツールに読み込ませる方法について 説明しました。ここでは、スケジュール情報ファイルを用意して、装置情報フ ァイルと併せて読み込みを行う方法について説明します。

### (1) スケジュール情報ファイル

スケジュール情報ファイルは,[ファイル]-[名前を付けて保存],または,[ファ イル]-[上書き保存]メニューを実行した際に,装置情報ファイルのファイル名 (拡張子.csvを除いた部分)に「\_schedule」を付与したファイル名で,装置情報フ ァイルと併せて保存される,ツール上のスケジュール情報を記録したファイル です。例えば,装置情報ファイル名が「node.csv」ならば,対応するスケジュ ール情報ファイルは、「node schedule.csv」になります。

スケジュール情報ファイルは、直接、[ファイル]-[開く]メニューからファイル を開くことはできません(ファイル名に「\_schedule」が含まれるファイルは、 ファイル選択画面に表示されず、選択することができません)。装置情報ファ イルを読み込んだ際に、同じディレクトリに、装置情報ファイルと同名のスケ ジュール情報ファイルも存在していれば、併せて読み込まれます。つまり、ス ケジュール情報ファイルは、直接編集したり、作成したりするといったことを しなければ、普段は、存在を意識することのないファイルです。

スケジュール情報ファイルのフォーマットは,装置情報ファイル同様, CSV 形 式のテキストファイルであり,装置情報ファイルと同様に,テキストエディタ やスプレッドシートアプリケーションを利用して作成し,ツールに読み込ませ ることができます。ただし,上述したように,スケジュール情報ファイルの読 み込みは,装置情報ファイルの読み込み操作によって行います。

スケジュール情報ファイルの例を下記表に示します。

図 3-29 スケジュール情報ファイル

グループ名,スケジュール有効,繰り返し期間,毎日時間,毎日分,毎週月曜有効,毎週火曜有 効,毎週水曜有効,毎週木曜有効,毎週金曜有効,毎週土曜有効,毎週日曜有効,毎週時間,毎週 分,毎月日,毎月時間,毎月分,指定日時月,指定日時日,指定日時時間,指定日時分,アップロ ードファイル格納先ディレクトリ

グループ A,true,毎日,12,0,false,false,fa

C:¥upload-html¥GroupA

グループ A,true,毎週,0,0,false,false,true,false,false,true,false,12,0,0,0,2009,1,1,0,0, C:¥upload-html¥GroupA-weekly

グループ C,true,毎月,0,0,false,false,false,false,false,false,false,false,0,0,1,16,0,2009,1,1,0,0,

C:¥upload-html¥GroupC-monthly

- ・1 行目にはヘッダ情報を記述し,2 行目以降にグループのスケジュール情報を 記述します。※1※2
- ・各指定値が不正(範囲外)な場合,スケジュール情報ファイル読み込み時にエ ラーとなります。
- ・スケジュール情報の各項目は、すべて指定が必須であり、省略することはできません。各項目の指定値は次表の通りです。

表 3-3 スケジュール情報ファイルの指定値

| 項目                                                                 | 指定値                                                                                                    |
|--------------------------------------------------------------------|----------------------------------------------------------------------------------------------------|
| グループ名                                                              | スケジュール対象のグループの名前を1~32<br>文字で指定します。                                                                                                    |
| スケジュール有効                                                           | このスケジュールを有効にするか無効にする<br>かを指定します。<br>・true…スケジュールが有効<br>・false…スケジュールが無効                                                                                                    |
| 繰り返し期間                                                             | Web 認証画面を入れ替える間隔を指定します。<br>・毎日…毎日指定の時刻に入れ替え<br>・毎週…毎週指定の曜日・時刻に入れ替え<br>・毎月…毎月指定の日・時刻に入れ替え<br>・指定日時…指定の日・時刻に入れ替え                                                                 |
| 毎日時間                                                               | 繰り返し期間が毎日の場合, Web 認証画面入れ<br>替えを実行する時刻の時間を 0~23 の値で指<br>定します。<br>繰り返し期間が毎日以外の場合には 0 を指定<br>してください。                                                                              |
| 毎日分                                                                | 繰り返し期間が毎日の場合, Web 認証画面入れ<br>替えを実行する時刻の分を 0~55 の値で指定<br>します。設定可能な値は 5 分単位になります。<br>繰り返し期間が毎日以外の場合には 0 を指定<br>してください。                                                            |
| 毎週月曜有効<br>毎週火曜有効<br>毎週水曜有効<br>毎週木曜有効<br>毎週金曜有効<br>毎週土曜有効<br>毎週日曜有効 | 繰り返し期間が毎週の場合,Web認証画面入れ<br>替えを実行する曜日かどうかを指定します。<br>・true…入れ替えを実行する曜日<br>・false…入れ替えを実行しない曜日<br>繰り返し期間が毎週以外の場合にはfalseを指<br>定してください。<br>繰り返し期間が毎週の場合は少なくとも1つ<br>は true に指定してください。 |
| 毎週時間<br>                                                           | 繰り返し期間が毎週の場合, Web 認証画面入れ<br>替えを実行する時刻の時間を 0~23 の値で指<br>定します。<br>繰り返し期間が毎週以外の場合には 0 を指定<br>してください。                                                                              |
| 毎週分                                                                | 繰り返し期間が毎週の場合, Web 認証画面入れ<br>替えを実行する時刻の分を 0~55 の値で指定<br>します。設定可能な値は 5 分単位になります。<br>繰り返し期間が毎週以外の場合には 0 を指定<br>してください。                                                            |
| 毎月日                                                                | 繰り返し期間が毎月の場合, Web 認証画面入れ                                                                                                    |

|                         | 替えを実行する日を 0~28 の値で指定します。<br>0 は月末を表す値です。                                                                 |
|-------------------------|----------------------------------------------------------------------------------------------------|
|                         | 繰り返し期間が毎月以外の場合には0を指定<br>してください。                                                                          |
| 毎月時間                    | 繰り返し期間が毎月の場合, Web 認証画面入れ<br>替えを実行する時刻の時間を 0~23 の値で指<br>定します。                                             |
|                         | 繰り返し期間が毎月以外の場合には0を指定<br>してください。                                                                          |
| 毎月分                     | 繰り返し期間が毎月の場合, Web 認証画面入れ<br>替えを実行する時刻の分を 0~55 の値で指定<br>します。設定可能な値は 5 分単位になります。<br>繰り返し期間が毎月以外の場合には 0 を指定 |
|                         | してください。                                                                                                  |
| 指定日時年                   | 繰り返し期間が指定日時の場合, Web 認証画面<br>入れ替えを実行する年月日の年を現在の年か<br>ら20年先までの値で指定します。※3 ※4※5<br>繰り返し期間が指定日時以外の場合には2009    |
|                         | を指定してください。                                                                                               |
| 指定日時月                   | 繰り返し期間が指定日時の場合, Web 認証画面<br>入れ替えを実行する年月日の月を 1~12 の値<br>で指定します。※3※4                                       |
|                         | 繰り返し期間が指定日時以外の場合には1を<br>指定してください。                                                                        |
| 指定日時日                   | 繰り返し期間が指定日時の場合, Web 認証画面<br>入れ替えを実行する年月日の日を1~31の値<br>で指定します。※3※4                                         |
|                         | 保り返し初前が相足口時以下の場合には12<br>指定してください。                                                                        |
| 指定日時時間                  | 繰り返し期間が指定日時の場合, Web 認証画面<br>入れ替えを実行する時刻の時間を 0~23 の値<br>で指定します。※4                                         |
|                         | 繰り返し期間が指定日時以外の場合には0を<br>指定してください。                                                                        |
| 指定日時分                   | 繰り返し期間が指定日時の場合, Web 認証画面<br>入れ替えを実行する時刻の分を 0~55 の値で<br>指定します。設定可能な値は 5 分単位になりま<br>す。※4                   |
|                         | 繰り返し期間が指定日時以外の場合には0を<br>指定してください。                                                                        |
| アップロードファイル格納<br>先ディレクトリ | アップロードする Web 認証画面ファイルを格納したディレクトリの名前をフルパスで指定します。                                                          |

※11行目(ヘッダ情報)は省略できませんが、ヘッダ情報の記述内容は任意です。(図

3-23 と同様の記述にする必要はありません。)

※2 スケジュール情報ファイルには空行(改行だけの行)を記述できません。記述した 場合にはエラーになります。

※3 年月日の組み合わせがカレンダ上に存在しない日(例:2009年2月31日や2009年2月29日)の場合にはエラーになります。

※4 過去の年月日時刻を入力した場合には、スケジュールが無効の状態で登録されます。
※5 20 年以上先を指定した場合、過去の年月日時刻指定時同様にスケジュールが無効の状態で登録されます。(例:2009 年ならば 2009~2029 が指定可能、2030 年1月1日 0:00 以降は無効状態で登録されます。)

#### [装置情報ファイルとの整合性に関する注意事項]

・スケジュール情報は、装置情報ファイル上に存在しないグループに対して定義しないでください。このような定義があるスケジュール情報ファイルを読み込むと、ツール上からスケジュール情報を正常に扱えなくなります。(逆のケース、つまり、スケジュール情報が未定義のグループを、装置情報ファイルに定義することは問題ありません。)

#### [その他の注意事項]

- ・文字列「\_schedule」は、スケジュール情報ファイルのファイル名に予約されているため、装置情報ファイル名に文字列「\_schedule」を含めることはできません。
- ・グループ数がそれほど多くない場合(数グループ程度以内の場合)は、ツールからの操作でスケジュールを登録することをお勧めします。(ツールからの操作でスケジュールを登録する方がより簡単です。)
- ・スケジュール情報ファイルの各フィールドの値として HTML タグやタブ文
   字を使用しないでください。HTML タグやタブ文字を使用すると、ツール
   上で正しく表示されない場合があります。

## (2) 作成したスケジュール情報ファイルを読み込む

スケジュール情報ファイルの読み込みは、装置情報ファイルの読み込み操作に よって行います。用意したスケジュール情報ファイルを、対応する装置情報フ ァイルと同じディレクトリに配置し、「<u>3.1.2 装置情報ファイルから登録する</u> (2)作成した装置情報ファイルを読み込む」に記載の手順で、装置情報ファイル の読み込みを行ってください。

# 3.4 装置用に Web 認証画面ファイルを生成する

この節では、 Web 認証画面ファイルをテンプレートから生成する方法につい て説明します。

# 3.4.1 Web 認証画面ファイルを生成する

Web 認証画面入れ替えツールでは、Web 認証のログイン画面用ファイルをテン プレートファイルから生成できます。生成したログイン画面用ファイルを修正 することで、装置にアップロードする Web 認証画面を作成することもできます。

## (1) ログイン画面生成で指定する内容

生成するログイン画面に以下の内容を指定することができます。ログイン画面の内容を指定するには、まず、[HTML]-[HTML ファイル生成]メニューを選択し、[HTML ファイル生成]画面を表示します。

図 3-30 HTML ファイル生成(1)

| Web認証画面入れ替えツール - HTMLファイル生成         |
|-------------------------------------|
| Web認証ログイン画面HTMLファイルを生成します。          |
| 「ダイトル設定」                            |
| HIML/71/00/91 P/V 2577EU& 9.        |
| □                                   |
| Web認証ログイン画面に表示する項目を選択します。           |
|                                     |
|                                     |
| □ □ □ メッセージ1 メッセージ2 □ 07 P7 http:// |
|                                     |
| □                                   |
| Web認証ログイン画面に表示するロゴ、およびメッセージを設定します。  |
|                                     |
|                                     |
| メッセージ1                              |
|                                     |
|                                     |
| SWE-92-                             |
|                                     |
|                                     |
| HTMLファイル生成 プレビュー表示 閉じる              |

[HTML ファイル生成]画面では、生成するログイン画面について以下を指定します。

表 3-4 ログイン画面の指定値

| 項目          | 指定值                                                                                                    |
|-------------|----------------------------------------------------------------------------------------------------|
| タイトル        | ブラウザのタイトルバーに表示される, ログイ<br>ン画面のタイトルです。                                                                                                    |
| ロゴ画像の有無     | ロゴ画像を入れるかどうかを[画面項目設定]の<br>[ロゴ]チェックボックスで指定します。<br>チェックあり:<br>画像を入れる(画面内容設定の[ロゴ]で,ロ<br>ゴ画像ファイルも指定します)<br>チェックなし:<br>画像を入れない                                       |
| メッセージ1の有無   | メッセージ1を入れるかどうかを[画面項目設<br>定]の[メッセージ1]チェックボックスで指定し<br>ます。<br>チェックあり:<br>メッセージ1を入れる(画面内容設定の[メ<br>ッセージ1]で,メッセージ1として表示する<br>メッセージ内容も指定します)<br>チェックなし:<br>メッセージ1を入れない |
| メッセージ2の有無   | メッセージ2を入れるかどうかを[画面項目設<br>定]の[メッセージ2]チェックボックスで指定し<br>ます。<br>チェックあり:<br>メッセージ2を入れる(画面内容設定の[メ<br>ッセージ2]で,メッセージ2として表示する<br>メッセージ内容も指定します)<br>チェックなし:<br>メッセージ2を入れない |
| ログアウトボタンの有無 | ログイン画面にログアウトボタンを入れるか<br>どうかを指定します。<br>チェックあり:<br>ログアウトボタンを入れる<br>チェックなし:<br>ログアウトボタンを入れない                                                                       |
| בׁם<br>ב    | ログイン画面に入れるロゴの画像ファイルの<br>フルパスを指定します。〔…〕ボタンを押下し<br>て表示される[ロゴ画像選択]画面でロゴ画像フ                                                                                         |

|        | ァイルを選択するか、直接入力してください。                                                           |
|--------|---------------------------------------------------------------------------------|
| メッセージ1 | 1つ目のメッセージを指定してください。複数<br>行のメッセージ文字列を指定できます。なお,<br>HTMLタグを指定した場合,そのまま表示され<br>ます。 |
| メッセージ2 | 2 つ目のメッセージを指定してください。指定<br>可能な内容はメッセージ1と同じです。                                    |

#### (2) ログイン画面を生成する

[HTML ファイル生成]画面で〔HTML ファイル生成...〕ボタンを押下すると、 生成したログイン画面の HTML ファイルを格納するディレクトリを指定する 画面が表示されます。ディレクトリを選択して〔保存〕ボタンを押下してくだ さい。なお、 HTML ファイルは文字コードが UTF-8 で生成されます。

図 3-31 HTML ファイル生成(2)

| 🍝 Web認証画面              | 入れ替えツール -                                   | HTMLファイル生成                       | ×                    |
|------------------------|---------------------------------------------|----------------------------------|----------------------|
| 保存                     | 🔒 GroupB                                    | - 👌 📂 🖽 -                        |                      |
| していた項<br>最近使った項<br>目   |                                             |                                  |                      |
| デスクトップ                 |                                             |                                  |                      |
| יעאנדאן אב<br>אראבאא   |                                             |                                  |                      |
| עב<br>בטעב-א-          |                                             |                                  |                      |
| <b>ریارہ</b><br>1-71رم | フォルダ名( <u>N</u> ):<br>ファイルのタイプ( <u>T</u> ): | C¥upload-html¥GroupB<br>すべてのファイル | 保存( <u>S</u> )<br>取消 |

## (3) ログイン画面をプレビュー表示する

ログイン画面のHTMLファイルが生成できたら、〔プレビュー表示〕ボタンを 押下すると、ログイン画面をブラウザでプレビュー表示できます。[ログイン画 面生成]画面での指定値との対応は以下のようになっています。

## 図 3-32 HTML ファイル生成(3)

タイトル

| ● ログイン画面 - Windows Internet Explorer                      |                                              |              |
|-----------------------------------------------------------|----------------------------------------------|--------------|
| <ul> <li>         ・・・・・・・・・・・・・・・・・・・・・・・・・・・・・</li></ul> |                                              | <i>µ</i> .   |
|                                                           |                                              |              |
|                                                           |                                              |              |
|                                                           | メッセージ1                                       |              |
| LOGIN-                                                    | Please enter your ID and password.<br>UserID | E            |
|                                                           | Password                                     |              |
|                                                           | Logir                                        |              |
|                                                           | Please push the following button.            | ログアウト<br>ボタン |
|                                                           | メッセージ2                                       |              |

ブラウザのプレビュー表示で文字化けが発生した場合には、ブラウザで表示する HTML の文字コードを UTF-8 へ変更してください。

# (4) ログイン画面の HTML ファイルを修正する

生成したログイン画面の HTML ファイルを変更する場合には, テキストエディ タや HTML エディタを使用します。作成可能な Web 認証画面ファイルの合計 サイズや個数の上限値は, アップロード先の装置によって異なります。上限値 についてはご利用の装置のマニュアルを参照してください。

# (5) ログイン画面を装置へアップロードする

生成したログイン画面の HTML ファイルを装置へアップロードする方法は「<u>3.3</u> <u>装置へ Web 認証画面ファイルをアップロードする</u>」を参照してください。

# 4. ツールの設定ファイル

この章では、Web 認証画面入れ替えツールの設定ファイルについて説明します。

4.1設定ファイル4.2設定項目一覧

# 4.1 設定ファイル

Web 認証画面入れ替えツールは,起動時に設定ファイルの読み込みを行います。 従って,Web 認証画面入れ替えツールを起動する前に,設定ファイルの内容を 変更することで,ツールの動作を変更することができます。 設定ファイルは以下に格納されています。

<TARGETDIR>¥WebAuthScreenUpdater¥WebAuthScreenUpdater.properties <TARGETDIR>…AX-Networker's-Utility インストール先ディレクトリ デフォルトは C:¥Alaxala¥AX-Networker's-Utility

# 4.2 設定項目一覧

Web 認証画面入れ替えツールの設定ファイルに定義されている項目には,以下 があります。なお,本表で記載されていない設定項目は,編集しないでください。

設定ファイルの編集はツールが起動していない時に行います。ツール起動中に 設定ファイルの設定項目を編集した場合には、[ツール設定]画面で〔OK〕ボ タンを押下した時、およびツールを終了した時に上書きされますので、ご注意 ください。

| 項番 | 項目              | 意味                                                                                                    |
|----|-----------------|----------------------------------------------------------------------------------------------------|
| 1  | LOG_FILE_NAME   | 動作ログファイルのファイル名です。※1<br>※2※3<br>デフォルトは Table.log です。                                                                                                    |
| 2  | LOG_FILE_SIZE   | 動作ログファイルのサイズです[単位:<br>MB]。<br>デフォルトは8[MB]です。半角数値0~16<br>を指定可能です。0を指定した場合はログ<br>が出力されません。上記以外の場合は<br>10[MB]で動作します。                                                                                                    |
| 3  | LOG_KEEP_AMOUNT | 動作ログファイルは、ファイルサイズが<br>LOG_FILE_SIZE で設定しているサイズに<br>達すると、タイムスタンプが付与されたフ<br>ァイル名にリネームされて退避されます<br>が、本項目は、動作ログファイル数の上限<br>を定義します[単位:個]。ディレクトリ内<br>に退避され蓄積したファイル数が、本項目<br>の定義値に達すると、次回ログ退避時に<br>は、最古の退避ファイルが上書されます。<br>デフォルトは 50[個]です。半角数値 1~50<br>を指定可能です。上記以外の場合はデフォ |

表 4-1 Web 認証画面入れ替えツールの設定項目一覧

|   |                       | ルト値で動作します。                                                                                                    |
|---|-----------------------|----------------------------------------------------------------------------------------------------|
| 4 | LOG_OUTPUT_DIR        | 動作ログ出力先ディレクトリです。<br>デフォルトは table-log です。※1※2※3                                                                                                    |
| 5 | TRACE_LOG_FILE_NAME   | デバッグログファイルのファイル名です。<br>デフォルトは Trace.log です。※1※2※3                                                                                                    |
| 6 | TRACE_LOG_FILE_SIZE   | <ul> <li>デバッグログファイルのサイズです[単位: MB]。</li> <li>デフォルトは8[MB]です。半角数値0~16</li> <li>を指定可能です。0を指定した場合はログ</li> </ul>                                                                                                    |
|   |                       | が出力されません。上記以外の場合は<br>10[MB]で動作します。                                                                                                    |
| 7 | TRACE_LOG_KEEP_AMOUNT | デバッグログファイルは、ファイルサイズ<br>がLOG_FILE_SIZEで設定しているサイズ<br>に達すると、タイムスタンプが付与された<br>ファイル名にリネームされて退避されま<br>すが、本項目は、デバッグログファイル数<br>の上限を定義します[単位:個]。ディレク<br>トリ内に退避され蓄積したファイル数が、<br>本項目の定義値に達すると、次回ログ退避<br>時には、最古の退避ファイルが上書されま<br>す。<br>デフォルトは 50[個]です。半角数値 1~50<br>を指定可能です。上記以外の場合はデフォ<br>ルト値で動作します。 |
| 8 | TRACE_LOG_LEVEL       | プログラムの中で指定したデバッグログ<br>の出力レベルがこの項目で指定した値と<br>同じか高い場合にログを出力します。ログ<br>出力レベルは高い順に次の3つがありま<br>す。<br>・ERROR<br>・INFO<br>・DEBUG                                                                                                    |

|    |                                               | デフォルトは INFO です。                                                                                                    |
|----|-----------------------------------------------|----------------------------------------------------------------------------------------------------|
| 9  | TRACE_LOG_OUTPUT                              | デバッグログを出力するかどうかを指定<br>します。ON に設定するとログが出力され,<br>OFF に設定するとログは出力されません。<br>デフォルトは ON です。                                                                                                    |
| 10 | TRACE_LOG_OUTPUT_DIR                          | デバッグログ出力先ディレクトリです。<br>デフォルトは trace-log です。※1※2※3                                                                                                    |
| 11 | common.appinstcheck.port                      | 本ツールが既に起動しているかどうかを<br>確認する際に利用する TCP ポート番号で<br>す。5001~65535 の範囲から指定します。<br>デフォルトは 9480 です。本ツールのデフ<br>オルトである TCP ポート 9480 が既に使用<br>されており,別の TCP ポート番号へ変え<br>る場合,他のアプリケーションで利用して<br>いる TCP ポート番号と重ならないように<br>設定してください。他のアプリケーション<br>が使用している TCP ポート番号を確認す<br>るには、コマンドプロンプト上で" netstat<br>-an"コマンドを実行して、使用しているポ<br>ートを確認してください。※4 |
| 12 | common.format.nodeinfo.import.duplicate.entry | 装置情報のインポートを行う際,インポート<br>対象の装置情報の IP アドレスが,ツールが<br>保持している既存の装置情報の IP アドレス<br>と同じ場合,インポート対象の装置情報を読<br>み飛ばすか,既存の装置情報をインポート対<br>象の装置情報で入れ替えるかを指定します。<br>・SKIP…インポート対象の装置情報を読み飛<br>ばす<br>・REPLACE…既存の装置情報をインポート<br>対象の装置情報で入れ替える<br>デフォルトは SKIP です。                                                                                 |

※1…ディレクトリ名およびファイル名として利用できない文字を設定した場 合にはログが出力されなくなりますのでご注意ください。 ※2…設定ファイル上では、指定値に以下の文字を含む場合、その文字の前に

¥(半角円記号)を追加して指定してください。

[対象の文字]

¥ # ! = :

例:値 C:¥Documents and Settings¥operator#1¥trace を指定する場合

→設定ファイルでの指定値(<u>下線部</u>が追加指定分)

C<u>¥</u>:<u>¥</u>¥Documents and Settings<u>¥</u>¥operator<u>¥</u>#1<u>¥</u>¥trace

※3…AX-Networker's-Utilityの他のツールを利用している場合,

共通のディレクトリ名およびファイル名を指定しないでください。

※4…本ツール用の TCP ポート番号が使用されているかどうかを確認するには コマンドプロンプトから以下のコマンドを実行してください。

netstat -an | findstr ":9480"

本ツール用の TCP ポート番号が使用されている場合には,以下のように 表示されます。左から2番目の文字列の末尾が "<u>:9480</u>" になります。

 TCP
 127.0.0.1:9480
 0.0.0.0:0
 LISTENING

 本ツール用の TCP ポート番号が使用されていない場合には、何も表示

 されません。

本ツールおよび他のアプリケーションで利用している TCP ポート番号を 確認するには, コマンドプロンプトから以下のコマンドを実行してくださ い。

netstat -an | findstr "TCP"

本ツールおよび他のアプリケーションで利用しているポート番号は,以下のように表示されます。 左から2番目の文字列の:文字の後ろが TCP ポート番号です。

| TCP | 0.0.0.135      | 0.0.0.0:0 | LISTENING |
|-----|----------------|-----------|-----------|
| ТСР | 0.0.0.0:445    | 0.0.0.0:0 | LISTENING |
| ТСР | 127.0.0.1:9480 | 0.0.0.0:0 | LISTENING |
| :   | :              | :         | :         |

(以下省略)

本ツールで利用する TCP ポート番号をデフォルトから変更する場合には 上記の利用しているポート番号以外を指定してください。

# 5. トラブルシューティング

この章では、Web 認証画面入れ替えツールのトラブルシューティングについて 説明します。

5.1 トラブル発生時の対応
5.2 メッセージー覧
5.3 ログファイル

# 5.1 トラブル発生時の対応

本ツールの操作中に発生するトラブルへの対応方法を解説します。

表 5-1 トラブル発生時の対応方法

| 項番 | 現象                                                                                     |  |  |
|----|----------------------------------------------------------------------------------------|--|--|
|    | 原因                                                                                     |  |  |
|    | 対応方法                                                                                   |  |  |
| 1  | ツールの操作により、[装置情報設定]画面や、[グループ情報設定]画面等の画面を開い                                              |  |  |
|    | ところ、入力項目のないグレーの画面が表示された。                                                               |  |  |
|    | ツールの操作により画面を開いた際、まれに、入力項目のないグレーの画面が表示され                                                |  |  |
|    | る場合があります。                                                                              |  |  |
|    | 一度[×]ボタンで画面を閉じ,操作を再度行って画面を開き直してください。                                                   |  |  |
| 2  | Web 認証画面のアップロードまたはダウンロード([実行]操作)を行ったところ、ログ情                                            |  |  |
|    | 報テーブルに以下のメッセージが表示され、操作が失敗終了した。                                                         |  |  |
|    | メッセージ:                                                                                 |  |  |
|    | ・「アップロードに失敗しました。(エラーメッセージ:[エラーメッセージ])」                                                 |  |  |
|    | ・「ダウンロードに失敗しました。(エラーメッセージ:[エラーメッセージ])」                                                 |  |  |
|    | または、Web 認証画面アップロードの予約実行が実施されたところ、ログ情報テーブル                                              |  |  |
|    | に上記アップロード失敗のメッセージが表示された。                                                               |  |  |
|    | 以下が原因として考えられます。                                                                        |  |  |
|    | ①ツールに登録した装置の IP アドレスが誤っている。                                                            |  |  |
|    | ②「2.2 装置の設定を行う」に記載の設定が行われていない。                                                         |  |  |
|    | ③装置側の設定,もしくは,Web認証画面管理サーバ(本ツールを起動しているサーバ)                                              |  |  |
|    | 側のネットワーク設定に起因して、Web 認証画面管理サーバと、装置間が、通信不可の                                              |  |  |
|    | 状態になっている。                                                                              |  |  |
|    | ④Web 認証画面管理サーバ(本ツールを起動しているサーバ)と,装置間の回線が物理                                              |  |  |
|    | 的に切断している。                                                                              |  |  |
|    | ⑤アップロードまたはダウンロードする Web 認証画面ファイルの合計サイズ,ファイル                                             |  |  |
|    | 数、ファイル名の長さが収容条件を超えている。または、Web 認証画面ファイルのファ                                              |  |  |
|    | イル数が上限値に達しているのにも関わらず、以下のデフォルトファイルが含まれてい                                                |  |  |
|    | ない。                                                                                    |  |  |
|    | [デフォルトファイル]                                                                            |  |  |
|    | login.html, loginProcess.html, loginOK.html, loginNG.html, logout.html, logoutOK.html, |  |  |
|    | logoutNG.html, webauth.msg, favicon.ico                                                |  |  |
①または②に問題が無いかどうか、確認してください。

①が原因の場合は、[装置]-[編集]操作により、装置の IP アドレスを修正したのち、Web
 認証画面のアップロードまたはダウンロード([実行]操作)を再度実行してください。
 ②が原因の場合は、「<u>2.2 装置の設定を行う</u>」の内容に従って装置の設定を行った後、
 Web 認証画面のアップロードまたはダウンロード([実行]操作)を再度実行してください。

①, ②に問題が無い場合は、③または④について確認し、Web 認証画面管理サーバと、 装置間を通信可能な状態に復旧してください。

③,④に問題が無い場合は、⑤について装置マニュアルのコンフィグレーションガイド の収容条件を確認し、収容条件を超えている指定項目を修正した上で、再度操作を実施 してください。

## 5.2 メッセージー覧

(1) Web 認証画面入れ替えツールのダイアログ表示メッセージー 覧

Web 認証画面入れ替えツールのダイアログ上で表示されるメッセージの一覧 を次の表に示します。

| 項 | 種 | メッセージ                | 内容                                  |
|---|---|----------------------|-------------------------------------|
|   | 1 | グループ名は 1~32 文字の文字列で  | グループ名の入力値が不正です。                     |
|   |   | 入力してください。            |                                     |
|   | 2 | そのグループ名を持つグループは既     | グループ名はツール上で一意にする必要                  |
|   |   | に存在します。              | があります。                              |
|   | 3 | IPアドレスは10進ドット記法のIPv4 | IP アドレスの入力値が不正です。                   |
|   |   | アドレスで入力してください。       |                                     |
|   | 4 | その IP アドレスを持つ装置は既に存  | IPアドレスはツール上で一意にする必要                 |
|   |   | 在します。                | があります。                              |
|   | 5 | 装置名は 0~64 文字の文字列で入力  | 装置名の入力値が不正です。                       |
|   |   | してください。              |                                     |
|   | 6 | その IP アドレスは装置に設定できな  | 以下の IP アドレスは入力できません。                |
|   |   | いアドレスです。 再度入力してくださ   | • 0.*.*.*                           |
|   |   | ۷ <sup>۱</sup> ۰     | • 127.*.*.*                         |
|   |   |                      | • 224~255.*.*.*                     |
|   |   |                      | *…0~255                             |
|   | 7 | ユーザは 6~16 文字の半角英数字で  | ユーザ名の入力値が不正です。                      |
|   |   | 入力してください。            |                                     |
|   | 8 | パスワードは 6~16 文字の半角英数  | パスワードの入力値が不正です。                     |
|   |   | 字で入力してください。          |                                     |
|   | 9 | 設定ファイルの保存に失敗しました。    | 設定ファイル                              |
|   |   |                      | 「WebAuthScreenUpdater.properties」の保 |
|   |   |                      | 存に失敗しました。本メッセージが表示                  |
|   |   |                      | された場合は、設定ファイルを外部のエ                  |
|   |   |                      | ディタ等で開いたままの状態にしていな                  |
|   |   |                      | いか、あるいは、設定ファイルが読み取                  |

表 5-2 ダイアログ表示メッセージー覧

|    |                      | り専用属性になっていないかを確認して              |
|----|----------------------|---------------------------------|
|    |                      | ください。                           |
| 10 | 本ツールは同時に2つ以上起動でき     | 本ツールがすでに起動しているか、本ツ              |
|    | ません。またはポートが使用されてい    | ールが使用する TCP ポート (デフォルト          |
|    | ます。終了します。            | は 9480)が使用されています。               |
|    |                      | 別のアプリケーションで TCP ポート             |
|    |                      | 9480 が利用されている場合は, そのアプ          |
|    |                      | リケーションを終了させるか, 「 <u>4.2 設</u>   |
|    |                      | 定項目一覧」記載の                       |
|    |                      | common.appinstcheck.portの値を変更して |
|    |                      | 本ツールを起動させてください。                 |
| 11 | 本ツールの起動チェックに失敗しま     | 本ツールの2重起動チェックに失敗しま              |
|    | した。終了します。            | した。本メッセージが表示された場合,              |
|    |                      | 再度操作を行ってください。再度操作を              |
|    |                      | 行っても表示される場合は、販売元に問              |
|    |                      | い合わせてください。                      |
| 12 | 現在よりも過去の日時を指定したス     | [スケジュール設定] 画面から過去の日             |
|    | ケジュールを登録します。このスケジ    | 時を指定したスケジュールを登録しよう              |
|    | ュールは[スケジュール設定を有効に    | とした際に表示されるメッセージです。              |
|    | する]チェックを OFF にした状態で登 |                                 |
|    | 録します。宜しいですか?         |                                 |
| 13 | Web 認証画面入れ替え処理実行中で   | アップロードのスケジュール実行中に,              |
|    | す。Web 認証画面入れ替え処理終了後  | グループや装置、スケジュール情報の追              |
|    | に操作を再実施してください。       | 加/編集/削除操作を行うと、本メッセー             |
|    |                      | ジが表示されます。                       |
| 14 | 装置情報ファイルの上書き保存に失     | 装置情報ファイルの上書き保存に失敗し              |
|    | 敗しました。               | ました。本メッセージが表示された場合              |
|    |                      | は、装置情報ファイルを外部のエディタ              |
|    |                      | 等で開いたままの状態にしていないか、              |
|    |                      | あるいは、装置情報ファイルが読み取り              |
|    |                      | 専用属性になっていないかを確認してく              |
|    |                      | ださい。                            |
| 15 | 装置情報ファイルの保存に失敗しま     | 装置情報ファイルの保存に失敗しまし               |
|    | した。                  | た。本メッセージが表示された場合は,              |
|    |                      | 装置情報ファイルを外部のエディタ等で              |
|    |                      | 開いたままの状態にしていないか、ある              |

|                |                                                                                                    | いは、装置情報ファイルが読み取り専用                                                                                                    |
|----------------|----------------------------------------------------------------------------------------------------|----------------------------------------------------------------------------------------------------|
|                |                                                                                                    | 属性になっていないか,確認してくださ                                                                                                    |
|                |                                                                                                    | <i>د</i> ،                                                                                                    |
| 16             | スケジュール情報ファイルの上書き                                                                                                    | スケジュール情報ファイルの上書き保存                                                                                                    |
|                | 保存に失敗しました。                                                                                                    | に失敗しました。本メッセージが表示さ                                                                                                    |
|                |                                                                                                    | れた場合は、スケジュール情報ファイル                                                                                                    |
|                |                                                                                                    | を外部のエディタ等で開いたままの状態                                                                                                    |
|                |                                                                                                    | にしていないか,あるいは,スケジュー                                                                                                    |
|                |                                                                                                    | ル情報ファイルが読み取り専用属性にな                                                                                                    |
|                |                                                                                                    | っていないか,確認してください。                                                                                                    |
| 17             | スケジュール情報ファイルの保存に                                                                                                    | スケジュール情報ファイルの保存に失敗                                                                                                    |
|                | 失敗しました。                                                                                                    | しました。本メッセージが表示された場                                                                                                    |
|                |                                                                                                    | 合は、スケジュール情報ファイルを外部                                                                                                    |
|                |                                                                                                    | のエディタ等で開いたままの状態にして                                                                                                    |
|                |                                                                                                    | いないか,あるいは,スケジュール情報                                                                                                    |
|                |                                                                                                    | ファイルが読み取り専用属性になってい                                                                                                    |
|                |                                                                                                    | ないか,確認してください。                                                                                                    |
| 18             | 装置情報ファイル名に「_schedule」を                                                                                                    | 装置情報ファイル名に「_schedule」を含                                                                                                    |
|                | 合はファレは云キナルノ                                                                                                    | は フ テ しょし 一 ナ ト レ ノ                                                                                                    |
|                | るめることはできません。                                                                                                    | めることはでさません。                                                                                                    |
|                | さめることはできません。<br>他のファイル名を指定してください。                                                                                                    | めることはでさません。                                                                                                    |
| 19             | さめることはできません。<br>他のファイル名を指定してください。<br>曜日を少なくとも 1 つ選択してくだ                                                                                                    | めることはでさません。<br>[スケジュール設定]画面で,「毎週」の                                                                                                    |
| 19             | さめることはできません。<br>他のファイル名を指定してください。<br>曜日を少なくとも 1 つ選択してくだ<br>さい。                                                                                                    | めることはでさません。<br>[スケジュール設定]画面で,「毎週」の<br>スケジュールを選択しているが「曜日」                                                                                                    |
| 19             | さめることはできません。<br>他のファイル名を指定してください。<br>曜日を少なくとも 1 つ選択してくだ<br>さい。                                                                                                    | めることはでさません。<br>[スケジュール設定]画面で,「毎週」の<br>スケジュールを選択しているが「曜日」<br>を1つも選択していない状態で,[OK]ボ                                                                                                    |
| 19             | さめることはできません。<br>他のファイル名を指定してください。<br>曜日を少なくとも 1 つ選択してくだ<br>さい。                                                                                                    | めることはでさません。<br>[スケジュール設定]画面で,「毎週」の<br>スケジュールを選択しているが「曜日」<br>を1つも選択していない状態で,[OK]ボ<br>タンを押下した場合に,本メッセージが                                                                                                    |
| 19             | さめることはできません。<br>他のファイル名を指定してください。<br>曜日を少なくとも 1 つ選択してくだ<br>さい。                                                                                                    | めることはでさません。<br>[スケジュール設定]画面で,「毎週」の<br>スケジュールを選択しているが「曜日」<br>を1つも選択していない状態で,[OK]ボ<br>タンを押下した場合に,本メッセージが<br>表示されます。                                                                                                    |
| 19<br>20       | さめることはできません。<br>他のファイル名を指定してください。<br>曜日を少なくとも 1 つ選択してくだ<br>さい。<br>同一のスケジュールが既に登録され                                                                                                    | あることはでさません。<br>[スケジュール設定]画面で,「毎週」の<br>スケジュールを選択しているが「曜日」<br>を1つも選択していない状態で,[OK]ボ<br>タンを押下した場合に,本メッセージが<br>表示されます。<br>同一のグループに対して,同一のスケジ                                                                                                    |
| 19<br>20       | さめることはできません。<br>他のファイル名を指定してください。<br>曜日を少なくとも 1 つ選択してくだ<br>さい。<br>同一のスケジュールが既に登録され<br>ています。同一グループに対して複数                                                                                                    | めることはでさません。<br>[スケジュール設定]画面で,「毎週」の<br>スケジュールを選択しているが「曜日」<br>を1つも選択していない状態で,[OK]ボ<br>タンを押下した場合に,本メッセージが<br>表示されます。<br>同一のグループに対して,同一のスケジ<br>ュールを複数登録することはできませ                                                                                                   |
| 19<br>20       | さめることはできません。<br>他のファイル名を指定してください。<br>曜日を少なくとも 1 つ選択してくだ<br>さい。<br>同一のスケジュールが既に登録され<br>ています。同一グループに対して複数<br>のスケジュールを同時に実行するこ                                                                                                    | <ul> <li>あることはでさません。</li> <li>[スケジュール設定]画面で、「毎週」の</li> <li>スケジュールを選択しているが「曜日」</li> <li>を1つも選択していない状態で、[OK]ボ</li> <li>タンを押下した場合に、本メッセージが</li> <li>表示されます。</li> <li>同一のグループに対して、同一のスケジ</li> <li>ュールを複数登録することはできません。</li> </ul>                                   |
| 19<br>20       | <ul> <li>ユめることはできません。</li> <li>他のファイル名を指定してください。</li> <li>曜日を少なくとも1 つ選択してください。</li> <li>同一のスケジュールが既に登録されています。同一グループに対して複数のスケジュールを同時に実行することはできない為,異なるスケジュール</li> </ul>                                                                                                    | <ul> <li>あることはでさません。</li> <li>[スケジュール設定]画面で,「毎週」の<br/>スケジュールを選択しているが「曜日」</li> <li>を1つも選択していない状態で,[OK]ボ<br/>タンを押下した場合に,本メッセージが<br/>表示されます。</li> <li>同一のグループに対して,同一のスケジ<br/>ュールを複数登録することはできません。</li> </ul>                                                       |
| <br>20         | さめることはできません。<br>他のファイル名を指定してください。<br>曜日を少なくとも 1 つ選択してくだ<br>さい。<br>同一のスケジュールが既に登録され<br>ています。同一グループに対して複数<br>のスケジュールを同時に実行するこ<br>とはできない為,異なるスケジュール<br>を設定してください。                                                                                                    | あることはでさません。 [スケジュール設定]画面で、「毎週」の<br>スケジュールを選択しているが「曜日」<br>を1つも選択していない状態で、[OK]ボ<br>タンを押下した場合に、本メッセージが<br>表示されます。 同一のグループに対して、同一のスケジ<br>ュールを複数登録することはできません。                                                                                                    |
| 19<br>20<br>21 | さめることはできません。<br>他のファイル名を指定してください。<br>曜日を少なくとも 1 つ選択してくだ<br>さい。<br>同一のスケジュールが既に登録され<br>ています。同一グループに対して複数<br>のスケジュールを同時に実行するこ<br>とはできない為,異なるスケジュール<br>を設定してください。<br>実行日時が重なるスケジュールが登                                                                                                    | <ul> <li>あることはでさません。</li> <li>[スケジュール設定]画面で、「毎週」の</li> <li>スケジュールを選択しているが「曜日」</li> <li>を1つも選択していない状態で、[OK]ボ</li> <li>タンを押下した場合に、本メッセージが</li> <li>表示されます。</li> <li>同一のグループに対して、同一のスケジ</li> <li>ュールを複数登録することはできません。</li> <li>同一のグループに対して、実行日時が重</li> </ul>       |
| 19<br>20<br>21 | さめることはできません。<br>他のファイル名を指定してください。<br>曜日を少なくとも 1 つ選択してくだ<br>さい。<br>同一のスケジュールが既に登録され<br>ています。同一グループに対して複数<br>のスケジュールを同時に実行するこ<br>とはできない為,異なるスケジュール<br>を設定してください。<br>実行日時が重なるスケジュールが登<br>録されています。同一グループに対し                                                                                                    | めることはでさません。<br>[スケジュール設定]画面で,「毎週」の<br>スケジュールを選択しているが「曜日」<br>を1つも選択していない状態で,[OK]ボ<br>タンを押下した場合に,本メッセージが<br>表示されます。<br>同一のグループに対して,同一のスケジ<br>ュールを複数登録することはできませ<br>ん。<br>同一のグループに対して,実行日時が重<br>なるスケジュールを複数登録することは                                                 |
| 19<br>20<br>21 | <ul> <li>ユめることはできません。</li> <li>他のファイル名を指定してください。</li> <li>曜日を少なくとも1つ選択してください。</li> <li>同一のスケジュールが既に登録されています。同一グループに対して複数のスケジュールを同時に実行することはできない為,異なるスケジュールを設定してください。</li> <li>実行日時が重なるスケジュールが登録されています。同一グループに対して対して複数のスケジュールを同時に実行</li> </ul>                                                                                              | あることはできません。          [スケジュール設定]画面で、「毎週」の         スケジュールを選択しているが「曜日」         を1つも選択していない状態で、[OK]ボ         タンを押下した場合に、本メッセージが         表示されます。         同一のグループに対して、同一のスケジュールを複数登録することはできません。         同一のグループに対して、実行日時が重         なるスケジュールを複数登録することは         できません。 |
| 19<br>20<br>21 | <ul> <li>ユめることはできません。</li> <li>他のファイル名を指定してください。</li> <li>曜日を少なくとも 1 つ選択してください。</li> <li>同一のスケジュールが既に登録され</li> <li>ています。同一グループに対して複数</li> <li>のスケジュールを同時に実行することはできない為,異なるスケジュール</li> <li>を設定してください。</li> <li>実行日時が重なるスケジュールが登</li> <li>録されています。同一グループに対し</li> <li>て複数のスケジュールを同時に実行</li> <li>することはできない為,実行日時が重</li> </ul>                  | あることはでさません。<br>[スケジュール設定]画面で,「毎週」の<br>スケジュールを選択しているが「曜日」<br>を1つも選択していない状態で,[OK]ボ<br>タンを押下した場合に,本メッセージが<br>表示されます。<br>同一のグループに対して,同一のスケジ<br>ュールを複数登録することはできませ<br>ん。<br>同一のグループに対して,実行日時が重<br>なるスケジュールを複数登録することは<br>できません。                                       |
| 19<br>20<br>21 | <ul> <li>ユめることはできません。</li> <li>他のファイル名を指定してください。</li> <li>曜日を少なくとも1つ選択してください。</li> <li>同一のスケジュールが既に登録されています。同一グループに対して複数のスケジュールを同時に実行することはできない為,異なるスケジュールを設定してください。</li> <li>実行日時が重なるスケジュールが登録されています。同一グループに対して対して複数のスケジュールを同時に実行することはできない為,実行日時が重なるスケジュールが登録されています。同一グループに対して複数のスケジュールを同時に実行することはできない為,実行日時が重ならないスケジュールを設定してく</li> </ul> | あることはできません。<br>[スケジュール設定]画面で,「毎週」の<br>スケジュールを選択しているが「曜日」<br>を1つも選択していない状態で,[OK]ボ<br>タンを押下した場合に,本メッセージが<br>表示されます。<br>同一のグループに対して,同一のスケジ<br>ュールを複数登録することはできませ<br>ん。<br>同一のグループに対して,実行日時が重<br>なるスケジュールを複数登録することは<br>できません。                                       |

| 22 | 指定されたディレクトリは有効なデ   | [ツール設定]画面のダウンロードファイ       |
|----|--------------------|---------------------------|
|    | ィレクトリではありません。再度選択  | ル格納先ディレクトリ欄, [アップロード      |
|    | してください。            | 設定]画面および[スケジュール設定]画面      |
|    |                    | のアップロードファイル格納先ディレク        |
|    |                    | トリ欄に,ファイルやショートカット等,       |
|    |                    | ディレクトリ以外を指定して[OK]ボタ       |
|    |                    | ンを押下した場合に、本メッセージが表        |
|    |                    | 示されます。                    |
| 23 | ディレクトリの記述に使用できない   | [ツール設定]画面のダウンロードファイ       |
|    | 文字が含まれます。 再度入力してくだ | ル格納先ディレクトリ,[アップロード設       |
|    | さい。                | 定]画面および[スケジュール設定]画面の      |
|    |                    | アップロードファイル格納先ディレクト        |
|    |                    | リに,使用不可文字「*」,「?」,「"」,「<」, |
|    |                    | 「>」,「 」のいずれかが含まれている状      |
|    |                    | 態で, [OK], または, [適用]ボタンを押  |
|    |                    | 下した場合に本メッセージが表示されま        |
|    |                    | す。                        |
| 24 | ディレクトリが記述されていません。  | [ツール設定]画面のダウンロードファイ       |
|    | 再度入力してください。        | ル格納先ディレクトリ,および[アップロ       |
|    |                    | ード設定]画面のアップロードファイル        |
|    |                    | 格納先ディレクトリが未入力の状態で,        |
|    |                    | [OK], または, [適用]ボタンを押下した   |
|    |                    | 場合に本メッセージが表示されます。         |
| 25 | ディレクトリが入力されていません。  | [スケジュール設定]画面で, アップロー      |
|    |                    | ドファイル格納先ディレクトリが未入力        |
|    |                    | の状態で, [OK]ボタンを押下した場合に     |
|    |                    | 本メッセージが表示されます。アップロ        |
|    |                    | ードファイル格納先ディレクトリを設定        |
|    |                    | してください。                   |
| 26 | 指定されたディレクトリは存在しま   | [ツール設定]画面で,指定したダウンロ       |
|    | せん。作成しますか?         | ードファイル格納先ディレクトリが存在        |
|    |                    | しない状態で[OK]または[適用]ボタンを     |
|    |                    | 押下した際に本メッセージが表示されま        |
|    |                    | す。                        |
| 27 | ディレクトリの作成に失敗しました。  | [ツール設定]画面で,ダウンロードファ       |
|    | 再度入力してください。        | イル格納先ディレクトリの作成に失敗し        |

|    |                        | た場合に本メッセージが表示されます。       |
|----|------------------------|--------------------------|
| 28 | 装置情報が保存されていません。保存      | ツール上の情報が装置情報ファイルに未       |
|    | しますか?                  | 保存の状態で、ツールを終了しようとし       |
|    |                        | た場合に表示されるメッセージです。        |
| 29 | グループ [グループ名] を削除しま     | グループの削除を行う際に表示される確       |
|    | すか?                    | 認メッセージです。                |
| 30 | グループ [グループ名] を削除しま     | スケジュールが登録されているグループ       |
|    | す。 グループ [グループ名] に設定さ   | を削除する際に表示される確認メッセー       |
|    | れている                   | ジです。                     |
|    | スケジュール情報も合わせて削除し       |                          |
|    | ます。よろしいですか?            |                          |
| 31 | 装置 [IP アドレス(装置名)] を削除し | 装置の削除を行う際に表示される確認メ       |
|    | ますか?                   | ッセージです。                  |
| 32 | 選択されたスケジュールを削除しま       | スケジュールの削除を行う際に表示され       |
|    | すか?                    | る確認メッセージです。              |
| 33 | グループ [グループ名] に対して, ダ   | ダウンロードを行う際に表示される確認       |
|    | ウンロードを行いますか?           | メッセージです。                 |
| 34 | グループ [グループ名] に対して, ア   | アップを行う際に表示される確認メッセ       |
|    | ップロードを行いますか?           | ージです。                    |
| 35 | 装置 [IP アドレス(装置名)] に対し  | ダウンロードを行う際に表示される確認       |
|    | て,ダウンロードを行いますか?        | メッセージです。                 |
| 36 | 装置 [IP アドレス(装置名)]に対して, | アップを行う際に表示される確認メッセ       |
|    | アップロードを行いますか?          | ージです。                    |
| 37 | ファイルサイズが大きすぎます。        | 指定されたロゴ画像はファイルサイズが       |
|    |                        | 大きすぎます。200KB より小さい画像フ    |
|    |                        | ァイルを指定してください。            |
| 38 | HTML ファイルが生成されていませ     | [HTML ファイル生成]画面で, Web 認証 |
|    | $\mathcal{K}_{\circ}$  | ログイン画面の HTML ファイル生成を     |
|    |                        | 行っていない状態で〔プレビュー表示〕       |
|    |                        | ボタンが押下されました。〔HTML 生成     |
|    |                        | ] ボタンを押下して Web 認証ログイン    |
|    |                        | 画面の HTML を生成してから再度 〔プレ   |
|    |                        | ビュー表示]ボタンを押下してください。      |
| 39 | プレビュー表示に失敗しました。        | 生成した Web 認証ログイン画面の       |
|    |                        | HTML ファイルをブラウザでプレビュー     |
|    |                        | しようとしましたが失敗しました。ブラ       |

|    |                       | ウザがインストールされているか確認し     |
|----|-----------------------|------------------------|
|    |                       | てください。                 |
| 40 | 指定された HTML 生成先ディレクト   | Web 認証ログイン画面の HTML ファイ |
|    | リが存在しません。再度選択してくだ     | ルを生成して格納するディレクトリが選     |
|    | さい。                   | 択されましたが、存在しません。ディレ     |
|    |                       | クトリを作成した上で再度選択してくだ     |
|    |                       | さい。                    |
| 41 | ファイルが存在しません。再度入力し     | [HTML ファイル生成]画面で指定された  |
|    | てください。                | ロゴ画像ファイルが存在しないか,読み     |
|    |                       | 取りができない状態になっています。ロ     |
|    |                       | ゴ画像ファイルを再度選択するか、ロゴ     |
|    |                       | 画像ファイルが読み取り可能か確認して     |
|    |                       | ください。                  |
| 42 | ファイル入出力に失敗しました。       | Web 認証ログイン画面の HTML を生成 |
|    |                       | する処理で、ファイルの入出力に失敗し     |
|    |                       | ました。HTML 出力先ディレクトリが読   |
|    |                       | み取り専用属性になっている場合はアク     |
|    |                       | セス権を設定してください。          |
| 43 | ロゴのパスの記述に使用できない文      | ロゴの画像ファイルのパスが指定する際     |
|    | 字が含まれています。            | には以下の文字を使用しないでくださ      |
|    |                       | <i>۷</i> ۰,            |
|    |                       | ¥/:*?"<>               |
| 44 | ロゴのパスが記述されていません。      | ロゴの画像ファイルのパスが指定されて     |
|    |                       | いません。再度指定してください。       |
| 45 | グループ内に装置情報が存在しませ      | 空のグループに対して,ダウンロード/     |
|    | $\mathcal{K}_{\circ}$ | アップロードを行う際に表示されるエラ     |
|    |                       | ーメッセージです。              |

## (2) Web 認証画面入れ替えツールのログ情報テーブルに表示されるメッセージー覧

Web 認証画面入れ替えツールのログ情報テーブル上に表示されるメッセージの一覧を次の表に示します。

表 5-3 ログ情報テーブル表示メッセージー覧

| 項番 | メッセージ             | 内容                                  |
|----|-------------------|-------------------------------------|
| 1  | 装置の移動に失敗しました。     | 装置一覧ツリー上のドラッグ&ドロップ                  |
|    |                   | 操作により、装置をあるグループから他                  |
|    |                   | のグループに移動した際、エラーが発生                  |
|    |                   | しました。                               |
|    |                   | 本メッセージが表示された場合,再度操                  |
|    |                   | 作を行ってください。再度操作を行って                  |
|    |                   | も表示される場合は、販売元に問い合わ                  |
|    |                   | せてください。                             |
| 2  | 設定ファイルの保存に失敗しまし   | 設定ファイル                              |
|    | た。                | 「WebAuthScreenUpdater.properties」の保 |
|    |                   | 存に失敗しました。設定ファイルが外部                  |
|    |                   | のエディタで開かれており、ロックがか                  |
|    |                   | かっている状態か、ファイルが読み取り                  |
|    |                   | 専用属性になっている可能性がありま                   |
|    |                   | च <u>े</u> ,                        |
|    |                   | 設定ファイルを外部のエディタで開いて                  |
|    |                   | いる場合は閉じてください。読み取り専                  |
|    |                   | 用属性になっている場合はアクセス権を                  |
|    |                   | 設定してください。                           |
| 3  | ファイル読み込み中にエラーを検出  | ファイルの内容が不正です。ファイルの                  |
|    | しました。(ファイルの内容が不正  | 内容を確認してください。                        |
|    | です。ファイル名=[ファイル名]) |                                     |
| 4  | ファイル読み込み中にエラーを検出  | ファイルの区切り文字が不正です。ファ                  |
|    | しました。(デリミタが不正です。  | イルの内容を確認してください。                     |
|    | デリミタ=[デリミタ])      |                                     |
| 5  | ファイル読み込み中に不正な値を検  | ファイルの内容が不正です。該当の項目                  |
|    | 出しました。(ファイル名=[ファイ | の値を修正した後、ファイルの読み込み                  |

|    | ル名],行番号=[行番号],[項目      | を行ってください。             |
|----|------------------------|-----------------------|
|    | 名]=[値])                |                       |
| 6  | ファイル読み込み中に重複登録エラ       | ファイルで[項目名]で示される項目の値   |
|    | ーを検出しました。(ファイル名=[フ     | の重複を検知しました。[項目名]の[値]  |
|    | ァイル名], 行番号=[行番号] , [項目 | を確認および修正した後、ファイルの読    |
|    | 名]=[値])                | み込みを行ってください。          |
| 7  | ファイル読み込み中にエラーを検出       | ファイルを読み込んだ際,指定したファ    |
|    | しました。(ファイル [ファイル名]     | イルが見つからなかった場合に本メッセ    |
|    | が見つかりません。)             | ージが表示されます。            |
|    |                        | 再度読み込むファイルの選択を行ってく    |
|    |                        | ださい。                  |
| 8  | ファイル読み込み時に登録済みの装       | インポートファイルを読み込んだ際、既    |
|    | 置を検出しました。読み込みをスキ       | に登録済みの装置と同一の IP アドレス  |
|    | ップします。(IP アドレス=[IP アドレ | を持つエントリを発見しました。登録済    |
|    | ス],装置名=[装置名])          | み装置の情報を優先し、インポートファ    |
|    |                        | イルの内容を読み飛ばします。        |
| 9  | ファイル読み込み時に登録済みの装       | インポートファイルを読み込んだ際、既    |
|    | 置を検出しました。登録済み装置を       | に登録済みの装置と同一の IP アドレス  |
|    | 更新します。(IP アドレス=[IP アドレ | を持つエントリを発見しました。登録済    |
|    | ス],装置名=[装置名])          | み装置の情報を上書きします。        |
| 10 | ファイル読み込み中にエラーを検出       | [ファイル]-[開く]操作で装置情報ファイ |
|    | しました。(毎週繰り返しのスケジ       | ルを読み込んだ際、併せて行われるスケ    |
|    | ュールに曜日が指定されていませ        | ジュール情報ファイル読み込み時に,曜    |
|    | ん。ファイル名=[ファイル名], 行番    | 日の指定が1つもない「毎週繰り返し」    |
|    | 号=[行番号])               | のスケジュール情報を検出しました。     |
|    |                        | スケジュール情報ファイルの該当行を修    |
|    |                        | 正した後,[ファイル]-[開く]操作で再度 |
|    |                        | 装置情報ファイルの選択・読み込みを行    |
|    |                        | ってください。               |
| 11 | ファイル読み込み中にエラーを検出       | [ファイル]-[開く]操作で装置情報ファイ |
|    | しました。(実行日時が重なるスケ       | ルを読み込んだ際、併せて行われるスケ    |
|    | ジュールが登録されています。同一       | ジュール情報ファイル読み込み時に、実    |
|    | グループに対して複数のスケジュー       | 行日時が重なるスケジュール登録をチェ    |
|    | ルを同時に実行することはできない       | ックアウトしました。行番号1, 行番号2  |
|    | ため、実行日時が重ならないスケジ       | には、最初にチェックアウトされた、実    |
|    | ュールを設定してください。ファイ       | 行日時が重なる2件のスケジュール情報    |

|    | ル名=[ファイル名], 行番号=[行番号       | の行番号が表示されます。                    |
|----|----------------------------|---------------------------------|
|    | 1],[行番号 2])                |                                 |
| 12 | ファイル読み込み中に重複登録エラ           | [ファイル]-[開く]操作で装置情報ファイ           |
|    | ーを検出しました。(同一のスケジ           | ルを読み込んだ際,併せて行われるスケ              |
|    | ュールが既に登録されています。同           | ジュール情報ファイル読み込み時に、同              |
|    | ーグループに対して複数のスケジュ           | ーのスケジュール登録(重複登録)をチ              |
|    | ールを同時に実行することはできな           | ェックアウトしました。行番号 1, 行番            |
|    | いため,異なるスケジュールを設定           | 号2には,最初にチェックアウトされた,             |
|    | してください。ファイル名=[ファイ          | 2 件の同一スケジュール情報の行番号が             |
|    | ル名], 行番号=[行番号 1], [行番号 2]) | 表示されます。                         |
| 13 | 処理中にエラーが発生しました。前           | AX-Networker's-Utility ユーザーズガイド |
|    | 提ソフトウェア, または, インスト         | (インストール編)および本ユーザーズ              |
|    | ール時に展開された JAR ファイルが        | ガイドを参照し、前提ソフトウェアのフ              |
|    | 所定のディレクトリに存在しない可           | ァイルおよびインストール時に展開され              |
|    | 能性があります。                   | たファイルがインストール先ディレクト              |
|    |                            | リに存在するかどうかを確認してくださ              |
|    |                            | い。ファイルが存在しない場合には、再              |
|    |                            | 度インストール作業を行う必要がありま              |
|    |                            | す。                              |
| 14 | 処理中にエラーが発生しました。            | 処理中に予期しないエラーが発生しまし              |
|    |                            | た。本メッセージが表示された場合は,              |
|    |                            | 販売元に問い合わせてください。                 |
| 15 | 装置を移動しました。                 | 装置一覧ツリー上のドラッグ&ドロップ              |
|    |                            | 操作により、装置をあるグループから他              |
|    |                            | のグループに移動した際に表示される操              |
|    |                            | 作イベントログです。                      |
| 16 | 現在よりも過去の日時を指定したス           | スケジュール情報ファイルを読み込んだ              |
|    | ケジュール情報が存在します。これ           | 際,現在よりも過去の日時を指定したス              |
|    | らのスケジュール情報は[スケジュー          | ケジュール情報が存在することを検知し              |
|    | ル設定を有効にする]チェックをOFF         | ました。                            |
|    | にした状態で登録します。               |                                 |
| 17 | 現在よりも [年] 年以上先の日時を         | スケジュール情報ファイルを読み込んだ              |
|    | 指定したスケジュール情報が存在し           | 際,現在よりも[年]年間未来の日時を指             |
|    | ます。これらのスケジュール情報は           | 定したスケジュール情報が存在すること              |
|    | [スケジュール設定を有効にする]チ          | を検知しました。                        |
|    | ェックを OFF にした状態で登録しま        |                                 |

|    | す。               |                       |
|----|------------------|-----------------------|
| 18 | ファイルの読み込みに失敗しまし  | [ファイル]-[開く]操作に失敗した場合に |
|    | te.              | 表示される操作イベントログです。      |
|    |                  | 本メッセージとともに出力される以下の    |
|    |                  | いずれかのメッセージの内容を確認して    |
|    |                  | ください。                 |
|    |                  | 「ファイル読み込み中にエラーを検出し    |
|    |                  | ました。(エラーメッセージ)」       |
|    |                  | 「ファイル読み込み中に不正な値を検出    |
|    |                  | しました。(エラーメッセージ)」      |
|    |                  | 「ファイル読み込み中に重複登録エラー    |
|    |                  | を検出しました。(エラーメッセージ)」   |
|    |                  | 上記メッセージが出力されていない場合    |
|    |                  | は以下の対処を行ってください。指定し    |
|    |                  | た装置情報ファイルまたはスケジュール    |
|    |                  | 情報ファイルを外部のエディタで開いて    |
|    |                  | いる場合は閉じてください。         |
| 19 | ファイルの上書き保存に失敗しまし | [ファイル]-[上書き保存]操作に失敗した |
|    | 7€°              | 場合に表示される操作イベントログで     |
|    |                  | す。                    |
|    |                  | 本メッセージとともに出力される以下の    |
|    |                  | いずれかのメッセージの内容を確認して    |
|    |                  | ください。                 |
|    |                  | 「装置情報ファイルの保存に失敗しまし    |
|    |                  | た。」                   |
|    |                  | 「スケジュール情報ファイルの保存に失    |
|    |                  | 敗しました。」               |
| 20 | ファイルの保存に失敗しました。  | [ファイル]-[名前を付けて保存]操作に失 |
|    |                  | 敗した場合に表示される操作イベントロ    |
|    |                  | グです。                  |
|    |                  | 本メッセージとともに出力される以下の    |
|    |                  | いずれかのメッセージの内容を確認して    |
|    |                  | ください。                 |
|    |                  | 「装置情報ファイルの保存に失敗しまし    |
|    |                  | た。」                   |
|    |                  | 「スケジュール情報ファイルの保存に失    |

|    |                  | 敗しました。」                |
|----|------------------|------------------------|
| 21 | アプリケーションが正常終了しませ | 本ツール終了時に、ツールの設定情報や     |
|    | んでした。            | 装置情報をファイルに保存できなかった     |
|    |                  | 場合に、本メッセージが表示されます。     |
|    |                  | 本メッセージが出力された場合は、ツー     |
|    |                  | ルの設定ファイルや装置情報ファイル      |
|    |                  | が、読み取り専用になっている可能性が     |
|    |                  | あります。                  |
|    |                  | 設定ファイルや装置情報ファイルを外部     |
|    |                  | のエディタで開いている場合は閉じてく     |
|    |                  | ださい。読み取り専用属性になっている     |
|    |                  | 場合はアクセス権を設定してください。     |
| 22 | 装置情報のクリアに失敗しました。 | [ファイル]-[新規作成]操作に失敗した場  |
|    |                  | 合に表示される操作イベントログです。     |
|    |                  | 本メッセージが表示された場合、再度操     |
|    |                  | 作を行ってください。再度操作を行って     |
|    |                  | も表示される場合は、販売元に問い合わ     |
|    |                  | せてください。                |
| 23 | 装置情報のインポートに失敗しまし | [ファイル]-[共通フォーマット]-[インポ |
|    | te.              | ート]操作に失敗した場合に表示される     |
|    |                  | 操作イベントログです。            |
|    |                  | 本メッセージとともに出力される以下の     |
|    |                  | いずれかのメッセージの内容を確認して     |
|    |                  | ください。                  |
|    |                  | 「ファイル読み込み中にエラーを検出し     |
|    |                  | ました。(エラーメッセージ)」        |
|    |                  | 「ファイル読み込み中に不正な値を検出     |
|    |                  | しました。(エラーメッセージ)」       |
|    |                  | 「ファイル読み込み中に重複登録エラー     |
|    |                  | を検出しました。(エラーメッセージ)」    |
|    |                  | 上記メッセージが出力されていない場合     |
|    |                  | は以下の対処を行ってください。        |
|    |                  | 指定したファイルを外部のエディタで開     |
|    |                  | いている場合は閉じてください。        |
| 24 | 装置情報のエクスポートに失敗しま | [ファイル]-[共通フォーマット]-[エクス |
|    | した。              | ポート]操作に失敗した場合に表示され     |

|    |                 | る操作イベントログです。          |
|----|-----------------|-----------------------|
|    |                 | エクスポート先のファイルを外部のエデ    |
|    |                 | ィタで開いている場合は閉じてくださ     |
|    |                 | い。読み取り専用属性になっている場合    |
|    |                 | はアクセス権を設定してください。      |
| 25 | グループの追加に失敗しました。 | [グループ]-[追加]操作に失敗した場合に |
|    |                 | 表示される操作イベントログです。      |
|    |                 | 本メッセージが表示された場合,再度操    |
|    |                 | 作を行ってください。再度操作を行って    |
|    |                 | も表示される場合は、販売元に問い合わ    |
|    |                 | せてください。               |
| 26 | グループ情報の更新に失敗しまし | [グループ]-[編集]操作に失敗した場合に |
|    | た。              | 表示される操作イベントログです。      |
|    |                 | 本メッセージが表示された場合,再度操    |
|    |                 | 作を行ってください。再度操作を行って    |
|    |                 | も表示される場合は、販売元に問い合わ    |
|    |                 | せてください。               |
| 27 | グループの削除に失敗しました。 | [グループ]-[削除]操作に失敗した場合に |
|    |                 | 表示される操作イベントログです。      |
|    |                 | 本メッセージが表示された場合、再度操    |
|    |                 | 作を行ってください。再度操作を行って    |
|    |                 | も表示される場合は、販売元に問い合わ    |
|    |                 | せてください。               |
| 28 | 装置の追加に失敗しました。   | [装置]-[追加]操作に失敗した場合に表示 |
|    |                 | される操作イベントログです。        |
|    |                 | 本メッセージが表示された場合、再度操    |
|    |                 | 作を行ってください。再度操作を行って    |
|    |                 | も表示される場合は、販売元に問い合わ    |
|    |                 | せてください。               |
| 29 | 装置情報の更新に失敗しました。 | [装置]-[編集]操作に失敗した場合に表示 |
|    |                 | される操作イベントログです。        |
|    |                 | 本メッセージが表示された場合,再度操    |
|    |                 | 作を行ってください。再度操作を行って    |
|    |                 | も表示される場合は、販売元に問い合わ    |
|    |                 | せてください。               |
| 30 | 装置の削除に失敗しました。   | [装置]-[削除]操作に失敗した場合に表示 |

|    |                       | される操作イベントログです。        |
|----|-----------------------|-----------------------|
|    |                       | 本メッセージが表示された場合、再度操    |
|    |                       | 作を行ってください。再度操作を行って    |
|    |                       | も表示される場合は、販売元に問い合わ    |
|    |                       | せてください。               |
| 31 | グループ [グループ名] に対するダ    | [実行]-[ダウンロード]操作に失敗した場 |
|    | ウンロードに失敗しました。         | 合に表示される操作イベントログです。    |
|    |                       | グループ内の装置が1台でも失敗した場    |
|    |                       | 合に出力されます。             |
|    |                       | 本メッセージとともに出力される以下の    |
|    |                       | メッセージの内容を確認してください。    |
|    |                       | 「ダウンロードに失敗しました。」      |
| 32 | グループ [グループ名] に対するア    | [実行]-[アップロード]操作に失敗した場 |
|    | ップロードに失敗しました。         | 合に表示される操作イベントログです。    |
|    |                       | グループ内の装置が1台でも失敗した場    |
|    |                       | 合に出力されます。             |
|    |                       | 本メッセージとともに出力される以下の    |
|    |                       | メッセージの内容を確認してください。    |
|    |                       | 「アップロードに失敗しました。」      |
| 33 | 装置 [IP アドレス(装置名)] に対す | [実行]-[ダウンロード]操作に失敗した場 |
|    | るダウンロードに失敗しました。       | 合に表示される操作イベントログです。    |
|    |                       | 本メッセージとともに出力される以下の    |
|    |                       | メッセージの内容を確認してください。    |
|    |                       | 「ダウンロードに失敗しました。」      |
| 34 | 装置 [IP アドレス(装置名)] に対す | [実行]-[アップロード]操作に失敗した場 |
|    | るアップロードに失敗しました。       | 合に表示される操作イベントログです。    |
|    |                       | 本メッセージとともに出力される以下の    |
|    |                       | メッセージの内容を確認してください。    |
|    |                       | 「アップロードに失敗しました。」      |
| 35 | ダウンロードファイル格納先ディレ      | ダウンロードファイル格納先ディレクト    |
|    | クトリの更新に失敗しました。        | リの設定操作に失敗した場合に表示され    |
|    |                       | る操作イベントログです。          |
|    |                       | 本メッセージが出力された場合は、設定    |
|    |                       | ファイルが外部のエディタで開かれてお    |
|    |                       | り、ロックがかかっている状態か、ファ    |
|    |                       | イルが読み取り専用属性になっている可    |

|    |                       | 能性があります。                 |
|----|-----------------------|--------------------------|
|    |                       | 設定ファイルを外部のエディタで開いて       |
|    |                       | いる場合は閉じてください。読み取り専       |
|    |                       | 用属性になっている場合はアクセス権を       |
|    |                       | 設定してください。                |
| 36 | スケジュールの追加に失敗しまし       | [スケジュール]-[追加]操作に失敗した場    |
|    | た。                    | 合に表示される操作イベントログです。       |
|    |                       | 本メッセージが表示された場合,再度操       |
|    |                       | 作を行ってください。再度操作を行って       |
|    |                       | も表示される場合は、販売元に問い合わ       |
|    |                       | せてください。                  |
| 37 | スケジュール情報の更新に失敗しま      | [スケジュール]-[編集]操作に失敗した場    |
|    | した。                   | 合に表示される操作イベントログです。       |
|    |                       | 本メッセージが表示された場合、再度操       |
|    |                       | 作を行ってください。再度操作を行って       |
|    |                       | も表示される場合は、販売元に問い合わ       |
|    |                       | せてください。                  |
| 38 | スケジュールの削除に失敗しまし       | [スケジュール]-[削除]操作に失敗した場    |
|    | た。                    | 合に表示される操作イベントログです。       |
|    |                       | 本メッセージが表示された場合、再度操       |
|    |                       | 作を行ってください。再度操作を行って       |
|    |                       | も表示される場合は、販売元に問い合わ       |
|    |                       | せてください。                  |
| 39 | ファイルサイズが大きすぎます。       | Web 認証ログイン画面の HTML 生成時,  |
|    |                       | ロゴ画像ファイルのサイズが 200KB を    |
|    |                       | 超えている場合に表示されます。          |
|    |                       | ファイルサイズが 200KB 以下のロゴ画    |
|    |                       | 像ファイルを指定してください。          |
| 40 | HTML ファイルが生成されていませ    | [HTML ファイル生成]画面で, Web 認証 |
|    | $\mathcal{K}_{\circ}$ | ログイン画面の HTML ファイル生成を     |
|    |                       | 行っていない状態で〔プレビュー表示〕       |
|    |                       | ボタンが押下された場合に表示されま        |
|    |                       | す。                       |
|    |                       | HTML ファイル生成を行った後, 〔プレ    |
|    |                       | ビュー表示]ボタンが押下してください。      |
| 41 | プレビュー表示に失敗しました。       | 生成した Web 認証ログイン画面の       |

|    |                     | HTML ファイルをブラウザでプレビュー          |
|----|---------------------|-------------------------------|
|    |                     | しようとしたが失敗した場合に表示され            |
|    |                     | ます。ブラウザがインストールされてい            |
|    |                     | るか確認してください。                   |
| 42 | 指定された HTML 生成先ディレクト | 生成した Web 認証ログイン画面を格納          |
|    | リが存在しません。(ディレクトリ    | するディレクトリが存在しない場合に表            |
|    | =[ディレクトリ])          | 示されます。存在するディレクトリを指            |
|    |                     | 定してください。                      |
| 43 | ファイルが存在しません。再度入力    | [HTML ファイル生成]画面で指定された         |
|    | してください。(ファイル名=[ファ   | ロゴ画像ファイルが存在しないか、読み            |
|    | イル名])               | 取りができない状態になっています。             |
| 44 | ファイル入出力に失敗しました。     | Web 認証ログイン画面の HTML 生成時,       |
|    |                     | ファイルの入出力でエラーが発生した場            |
|    |                     | 合に表示されます。                     |
|    |                     | HTML 出力先ディレクトリが読み取り専          |
|    |                     | 用属性になっている場合はアクセス権を            |
|    |                     | 設定してください。                     |
| 45 | ロゴのパスの記述に使用できない文    | 指定されたロゴ画像ファイルのパスに使            |
|    | 字が含まれています。          | 用できない文字が含まれている場合に表            |
|    |                     | 示されます。再度入力してください。             |
| 46 | ロゴのパスが記述されていません。    | ロゴ画像のパスが指定されていない場合            |
|    |                     | に表示されます。ロゴ画像のパスを指定            |
|    |                     | してください。                       |
| 47 | HTML ファイル生成に失敗にしまし  | Web 認証ログイン画面の HTML 生成に        |
|    | た。                  | 失敗した場合に表示されます。                |
|    |                     | 本メッセージが表示された場合、再度操            |
|    |                     | 作を行ってください。再度操作を行って            |
|    |                     | も表示される場合は、販売元に問い合わ            |
|    |                     | せてください。                       |
| 48 | ダウンロードに失敗しました。      | ダウンロード操作に失敗した場合に表示            |
|    |                     | されます。                         |
|    |                     | 本メッセージが表示された場合は、「 <u>5.1</u>  |
|    |                     | <u>トラブル発生時の対応</u> 」の「表 5-1 トラ |
|    |                     | ブル発生時の対応方法」を参照してくだ            |
|    |                     | さい。それでもエラーが解消されない場            |
|    |                     | 合には販売元に問い合わせてください。            |

| 49 | アップロードに失敗しました。     | アップロード操作に失敗した場合に表示            |
|----|--------------------|-------------------------------|
|    |                    | されます。                         |
|    |                    | 本メッセージが表示された場合は, 「 <u>5.1</u> |
|    |                    | <u>トラブル発生時の対応</u> 」の「表 5-1 トラ |
|    |                    | ブル発生時の対応方法」を参照してくだ            |
|    |                    | さい。それでもエラーが解消されない場            |
|    |                    | 合には販売元に問い合わせてください。            |
| 50 | 装置情報ファイルの保存に失敗しま   | [ファイル]-[保存]操作や, [ファイル]-[上     |
|    | した。                | 書き保存]操作を行うと、「装置情報ファ           |
|    |                    | イル」と「スケジュール情報ファイル」            |
|    |                    | の2つのファイルに,それぞれこの順で,           |
|    |                    | ツール上の情報が保存されますが,最初            |
|    |                    | の「装置情報ファイル」への装置情報の            |
|    |                    | 保存に失敗した場合に、本メッセージが            |
|    |                    | 表示されます。(この場合、「スケジュ            |
|    |                    | ール情報ファイル」へのスケジュール情            |
|    |                    | 報の保存は行われません。)                 |
|    |                    | 保存先の装置情報ファイルを外部のエデ            |
|    |                    | ィタで開いている場合は閉じてくださ             |
|    |                    | い。読み取り専用属性になっている場合            |
|    |                    | はアクセス権を設定してください。              |
| 51 | スケジュール情報ファイルの保存に   | [ファイル]-[保存]操作や,[ファイル]-[上      |
|    | 失敗しました。            | 書き保存]操作を行うと、「装置情報ファ           |
|    |                    | イル」と「スケジュール情報ファイル」            |
|    |                    | の2つのファイルに,それぞれこの順で,           |
|    |                    | ツール上の情報が保存されますが,2番            |
|    |                    | 目の「スケジュール情報ファイル」への            |
|    |                    | スケジュール情報の保存に失敗した場合            |
|    |                    | に、本メッセージが表示されます。              |
|    |                    | 保存先のスケジュール情報ファイルを外            |
|    |                    | 部のエディタで開いている場合は閉じて            |
|    |                    | ください。読み取り専用属性になってい            |
|    |                    | る場合はアクセス権を設定してくださ             |
|    |                    | <i>د</i> ۰.                   |
| 52 | グループ [グループ名] に装置が存 | 装置が存在しないグループに対するスケ            |
|    | 在しないため, グループ [グループ | ジュール実行は行われません。                |

|    | 名] のスケジュール実行をスキップ    |                        |
|----|----------------------|------------------------|
|    | しました。                |                        |
| 53 | グループ [グループ名] が存在しな   | 存在しないグループに対するスケジュー     |
|    | いため, グループ [グループ名] のス | ル実行は行われません。スケジュール実     |
|    | ケジュール実行をスキップしまし      | 行と同時にグループの削除を行った場合     |
|    | た。                   | に表示される場合があります。         |
| 54 | アプリケーションが起動しました。     | アプリケーション起動時に必ず出力され     |
|    |                      | ます。                    |
| 55 | ファイルの読み込みが正常終了しま     | [ファイル]-[開く]操作が正常終了した場  |
|    | した。                  | 合に表示される操作イベントログです。     |
| 56 | ファイル読み込みをキャンセルしま     | [ファイル]-[開く]操作をキャンセルした  |
|    | した。                  | 場合に表示される操作イベントログで      |
|    |                      | す。                     |
| 57 | ツール上の情報をファイルに上書き     | [ファイル]-[上書き保存]操作が正常終了  |
|    | 保存しました。              | した場合に表示される操作イベントログ     |
|    |                      | です。                    |
| 58 | ツール上の情報をファイルに保存し     | [ファイル]-[名前を付けて保存]操作が正  |
|    | ました。                 | 常終了した場合に表示される操作イベン     |
|    |                      | トログです。                 |
| 59 | ファイルの保存をキャンセルしまし     | [ファイル]-[名前を付けて保存]操作をキ  |
|    | ₹E.o                 | ャンセルした場合に表示される操作イベ     |
|    |                      | ントログです。                |
| 60 | アプリケーションを終了しました。     | [ファイル]-[終了]操作が正常終了した場  |
|    |                      | 合に表示される操作イベントログです。     |
| 61 | アプリケーションの終了をキャンセ     | [ファイル]-[終了]操作をキャンセルした  |
|    | ルしました。               | 場合に表示される操作イベントログで      |
|    |                      | す。                     |
| 62 | 装置情報をクリアしました。        | [ファイル]-[新規作成]操作が正常終了し  |
|    |                      | た場合に表示される操作イベントログで     |
|    |                      | <i>t</i> .             |
| 63 | 装置情報のクリアをキャンセルしま     | [ファイル]-[新規作成]操作をキャンセル  |
|    | した。                  | した場合に表示される操作イベントログ     |
|    |                      | です。                    |
| 64 | 装置情報をインポートしました。      | [ファイル]-[共通フォーマット]-[インポ |
|    |                      | ート]操作が正常終了した場合に表示さ     |
|    |                      | れる操作イベントログです。          |

| 65 | 装置情報のインポートをキャンセル | [ファイル]-[共通フォーマット]-[インポ |
|----|------------------|------------------------|
|    | しました。            | ート]操作をキャンセルした場合に表示     |
|    |                  | される操作イベントログです。         |
| 66 | 装置情報をエクスポートしました。 | [ファイル]-[共通フォーマット]-[エクス |
|    |                  | ポート]操作が正常終了した場合に表示     |
|    |                  | される操作イベントログです。         |
| 67 | 装置情報のエクスポートをキャンセ | [ファイル]-[共通フォーマット]-[エクス |
|    | ルしました。           | ポート]操作をキャンセルした場合に表     |
|    |                  | 示される操作イベントログです。        |
| 68 | グループを追加しました。     | [グループ]-[追加]操作が正常終了した場  |
|    |                  | 合に表示される操作イベントログです。     |
| 69 | グループの追加をキャンセルしまし | [グループ]-[追加]操作をキャンセルした  |
|    | た。               | 場合に表示される操作イベントログで      |
|    |                  | す。                     |
| 70 | グループ情報を更新しました。   | [グループ]-[編集]操作が正常終了した場  |
|    |                  | 合に表示される操作イベントログです。     |
| 71 | グループ情報の更新をキャンセルし | [グループ]-[編集]操作をキャンセルした  |
|    | ました。             | 場合に表示される操作イベントログで      |
|    |                  | す。                     |
| 72 | グループを削除しました。     | [グループ]-[削除]操作が正常終了した場  |
|    |                  | 合に表示される操作イベントログです。     |
| 73 | グループの削除をキャンセルしまし | [グループ]-[削除]操作をキャンセルした  |
|    | た。               | 場合に表示される操作イベントログで      |
|    |                  | す。                     |
| 74 | 装置を追加しました。       | [装置]-[追加]操作が正常終了した場合に  |
|    |                  | 表示される操作イベントログです。       |
| 75 | 装置の追加をキャンセルしました。 | [装置]-[追加]操作をキャンセルした場合  |
|    |                  | に表示される操作イベントログです。      |
| 76 | 装置情報を更新しました。     | [装置]-[編集]操作が正常終了した場合に  |
|    |                  | 表示される操作イベントログです。       |
| 77 | 装置情報の更新をキャンセルしまし | [装置]-[編集]操作をキャンセルした場合  |
|    | た。               | に表示される操作イベントログです。      |
| 78 | 装置を削除しました。       | [装置]-[削除]操作が正常終了した場合に  |
|    |                  | 表示される操作イベントログです。       |
| 79 | 装置の削除をキャンセルしました。 | [装置]-[ 削除]操作をキャンセルした場  |

|    |                    | 合に表示される操作イベントログです。    |
|----|--------------------|-----------------------|
| 80 | スケジュールを追加しました。     | [スケジュール]-[追加]操作が正常終了し |
|    |                    | た場合に表示される操作イベントログで    |
|    |                    | す。                    |
| 81 | スケジュールの追加をキャンセルし   | [スケジュール]-[追加]操作をキャンセル |
|    | ました。               | した場合に表示される操作イベントログ    |
|    |                    | です。                   |
| 82 | スケジュール情報を更新しました。   | [スケジュール]-[編集]操作が正常終了し |
|    |                    | た場合に表示される操作イベントログで    |
|    |                    | す。                    |
| 83 | スケジュール情報の更新をキャンセ   | [スケジュール]-[編集]操作をキャンセル |
|    | ルしました。             | した場合に表示される操作イベントログ    |
|    |                    | です。                   |
| 84 | スケジュールを削除しました。     | [スケジュール]-[削除]操作が正常終了し |
|    |                    | た場合に表示される操作イベントログで    |
|    |                    | す。                    |
| 85 | スケジュールの削除をキャンセルし   | [スケジュール]-[削除]操作をキャンセル |
|    | ました。               | した場合に表示される操作イベントログ    |
|    |                    | です。                   |
| 86 | グループ [グループ名] に対するダ | 指定グループ内の装置に対して Web 認  |
|    | ウンロードを開始します。       | 証画面のダウンロードを開始する際に出    |
|    |                    | 力されます。                |
| 87 | グループ [グループ名] に対するダ | 指定グループ内の装置に対する Web 認  |
|    | ウンロードが正常終了しました。    | 証画面のダウンロードが正常終了した際    |
|    |                    | に出力されます。              |
| 88 | グループ [グループ名] に対するダ | 実行中画面の[中止]ボタンを押下し,指   |
|    | ウンロードをキャンセルしました。   | 定グループ内の装置に対する Web 認証  |
|    |                    | 画面のダウンロードをキャンセルした際    |
|    |                    | に出力されます。              |
| 89 | グループ [グループ名] に対するア | 指定グループ内の装置に対して Web 認  |
|    | ップロードを開始します。       | 証画面のアップロードを開始する際に出    |
|    |                    | 力されます。                |
| 90 | グループ [グループ名] に対するア | 指定グループ内の装置に対する Web 認  |
|    | ップロードが正常終了しました。    | 証画面のアップロードが正常終了した際    |
|    |                    | に出力されます。              |
| 91 | グループ [グループ名] に対するア | 実行中画面の[中止]ボタンを押下し,指   |

|                                             | ップロードをキャンセルしました。                                                                                                    | 定グループ内の装置に対する Web 認証                                                                                                    |
|---------------------------------------------|----------------------------------------------------------------------------------------------------|----------------------------------------------------------------------------------------------------|
|                                             |                                                                                                    | 画面のアップロードをキャンセルした際                                                                                                    |
|                                             |                                                                                                    | に出力されます。                                                                                                    |
| 92                                          | 装置 [IP アドレス(装置名)] に対す                                                                                                    | 装置に対して Web 認証画面のダウンロ                                                                                                    |
|                                             | るダウンロードを開始します。                                                                                                    | ードを開始する際に出力されます。                                                                                                    |
| 93                                          | 装置 [IP アドレス(装置名)] に対す                                                                                                    | 装置に対する Web 認証画面のダウンロ                                                                                                    |
|                                             | るダウンロードが正常終了しまし                                                                                                    | ードが正常終了した際に出力されます。                                                                                                    |
|                                             | た。                                                                                                    |                                                                                                    |
| 94                                          | 装置 [IP アドレス(装置名)] に対す                                                                                                    | 実行中画面の[中止]ボタンを押下し,装                                                                                                    |
|                                             | るダウンロードをキャンセルしまし                                                                                                    | 置に対する Web 認証画面のダウンロー                                                                                                    |
|                                             | た。                                                                                                    | ドをキャンセルした際に出力されます。                                                                                                    |
| 95                                          | 装置 [IP アドレス(装置名)] に対す                                                                                                    | 装置に対して Web 認証画面のアップロ                                                                                                    |
|                                             | るアップロードを開始します。                                                                                                    | ードを開始する際に出力されます。                                                                                                    |
| 96                                          | 装置 [IP アドレス(装置名)] に対す                                                                                                    | 装置に対する Web 認証画面のアップロ                                                                                                    |
|                                             | るアップロードが正常終了しまし                                                                                                    | ードが正常終了した際に出力されます。                                                                                                    |
|                                             | 75.0                                                                                                    |                                                                                                    |
| 97                                          | 装置 [IP アドレス(装置名)] に対す                                                                                                    | 実行中画面の[中止]ボタンを押下し,装                                                                                                    |
|                                             | るアップロードをキャンセルしまし                                                                                                    | 置に対する Web 認証画面のアップロー                                                                                                    |
|                                             | 7=.                                                                                                    | ドをキャンセルした際に出力されます。                                                                                                    |
| 98                                          | ダウンロード格納先ディレクトリを                                                                                                    | [設定]-[設定]操作が正常終了した場合に                                                                                                    |
| 70                                          |                                                                                                    |                                                                                                    |
| 70                                          | 更新しました。                                                                                                    | 表示される操作イベントログです。                                                                                                    |
| 99                                          | 更新しました。<br>ダウンロード格納先ディレクトリの                                                                                                    | 表示される操作イベントログです。<br>[設定]-[設定]操作をキャンセルした場合                                                                                                    |
| 99                                          | 更新しました。<br>ダウンロード格納先ディレクトリの<br>更新をキャンセルしました。                                                                                                    | 表示される操作イベントログです。<br>[設定]-[設定]操作をキャンセルした場合<br>に表示される操作イベントログです。                                                                                                    |
| 99                                          | 更新しました。<br>ダウンロード格納先ディレクトリの<br>更新をキャンセルしました。<br>HTML ファイル生成が完了しまし                                                                                                    | 表示される操作イベントログです。<br>[設定]-[設定]操作をキャンセルした場合<br>に表示される操作イベントログです。<br>[HTML]-[HTML ファイル生成]操作が正                                                                                                    |
| 99                                          | 更新しました。<br>ダウンロード格納先ディレクトリの<br>更新をキャンセルしました。<br>HTML ファイル生成が完了しまし<br>た。                                                                                                    | 表示される操作イベントログです。<br>[設定]-[設定]操作をキャンセルした場合<br>に表示される操作イベントログです。<br>[HTML]-[HTML ファイル生成]操作が正<br>常終了した場合に表示される操作イベン                                                                                                    |
| 99                                          | 更新しました。<br>ダウンロード格納先ディレクトリの<br>更新をキャンセルしました。<br>HTML ファイル生成が完了しまし<br>た。                                                                                                    | 表示される操作イベントログです。<br>[設定]-[設定]操作をキャンセルした場合<br>に表示される操作イベントログです。<br>[HTML]-[HTML ファイル生成]操作が正<br>常終了した場合に表示される操作イベン<br>トログです。                                                                                                    |
| 99<br>99<br>100<br>101                      | <ul> <li>更新しました。</li> <li>ダウンロード格納先ディレクトリの</li> <li>更新をキャンセルしました。</li> <li>HTML ファイル生成が完了しました。</li> <li>プレビューが正常に行われました。</li> </ul>                                                                             | 表示される操作イベントログです。<br>[設定]-[設定]操作をキャンセルした場合<br>に表示される操作イベントログです。<br>[HTML]-[HTML ファイル生成]操作が正<br>常終了した場合に表示される操作イベン<br>トログです。<br>[HTML]-[プレビュー表示]操作が正常終                                                                                                    |
| 99<br>100<br>101                            | <ul> <li>更新しました。</li> <li>ダウンロード格納先ディレクトリの</li> <li>更新をキャンセルしました。</li> <li>HTML ファイル生成が完了しました。</li> <li>プレビューが正常に行われました。</li> </ul>                                                                             | 表示される操作イベントログです。<br>[設定]-[設定]操作をキャンセルした場合<br>に表示される操作イベントログです。<br>[HTML]-[HTML ファイル生成]操作が正<br>常終了した場合に表示される操作イベン<br>トログです。<br>[HTML]-[プレビュー表示]操作が正常終<br>了した場合に表示される操作イベントロ                                                                                                    |
| 99<br>100<br>101                            | <ul> <li>更新しました。</li> <li>ダウンロード格納先ディレクトリの</li> <li>更新をキャンセルしました。</li> <li>HTML ファイル生成が完了しました。</li> <li>プレビューが正常に行われました。</li> </ul>                                                                             | 表示される操作イベントログです。<br>[設定]-[設定]操作をキャンセルした場合<br>に表示される操作イベントログです。<br>[HTML]-[HTML ファイル生成]操作が正<br>常終了した場合に表示される操作イベントロ<br>「Lた場合に表示される操作イベントロ<br>グです。                                                                                                    |
| 99<br>99<br>100<br>101<br>102               | <ul> <li>更新しました。</li> <li>ダウンロード格納先ディレクトリの</li> <li>更新をキャンセルしました。</li> <li>HTML ファイル生成が完了しました。</li> <li>プレビューが正常に行われました。</li> <li>ダウンロードを開始します。</li> </ul>                                                      | 表示される操作イベントログです。<br>[設定]-[設定]操作をキャンセルした場合<br>に表示される操作イベントログです。<br>[HTML]-[HTML ファイル生成]操作が正<br>常終了した場合に表示される操作イベントロ<br>ノログです。<br>[HTML]-[プレビュー表示]操作が正常終<br>了した場合に表示される操作イベントロ<br>グです。                                                                                                    |
| 99<br>100<br>101<br>102                     | <ul> <li>更新しました。</li> <li>ダウンロード格納先ディレクトリの</li> <li>更新をキャンセルしました。</li> <li>HTML ファイル生成が完了しました。</li> <li>プレビューが正常に行われました。</li> <li>ダウンロードを開始します。</li> </ul>                                                      | 表示される操作イベントログです。<br>[設定]-[設定]操作をキャンセルした場合<br>に表示される操作イベントログです。<br>[HTML]-[HTML ファイル生成]操作が正<br>常終了した場合に表示される操作イベン<br>トログです。<br>[HTML]-[プレビュー表示]操作が正常終<br>了した場合に表示される操作イベントロ<br>グです。<br>装置に対して Web 認証画面のダウンロ<br>ードを開始する際に出力されます。                                                                                                    |
| 99<br>99<br>100<br>101<br>102<br>103        | <ul> <li>更新しました。</li> <li>ダウンロード格納先ディレクトリの</li> <li>更新をキャンセルしました。</li> <li>HTML ファイル生成が完了しました。</li> <li>プレビューが正常に行われました。</li> <li>ダウンロードを開始します。</li> <li>ダウンロードが正常終了しました。</li> </ul>                            | 表示される操作イベントログです。<br>[設定]-[設定]操作をキャンセルした場合<br>に表示される操作イベントログです。<br>[HTML]-[HTML ファイル生成]操作が正<br>常終了した場合に表示される操作イベン<br>トログです。<br>[HTML]-[プレビュー表示]操作が正常終<br>了した場合に表示される操作イベントロ<br>グです。<br>装置に対して Web 認証画面のダウンロ<br>与に対する Web 認証画面のダウンロ                                                                                                    |
| 99<br>99<br>100<br>101<br>102<br>103        | <ul> <li>更新しました。</li> <li>ダウンロード格納先ディレクトリの</li> <li>更新をキャンセルしました。</li> <li>HTML ファイル生成が完了しました。</li> <li>プレビューが正常に行われました。</li> <li>ダウンロードを開始します。</li> <li>ダウンロードが正常終了しました。</li> </ul>                            | 表示される操作イベントログです。<br>[設定]-[設定]操作をキャンセルした場合<br>に表示される操作イベントログです。<br>[HTML]-[HTML ファイル生成]操作が正<br>常終了した場合に表示される操作イベントログです。<br>[HTML]-[プレビュー表示]操作が正常終<br>了した場合に表示される操作イベントロ<br>グです。<br>装置に対して Web 認証画面のダウンロ<br>ードを開始する際に出力されます。                                                                                                    |
| 99<br>99<br>100<br>101<br>102<br>103<br>104 | <ul> <li>更新しました。</li> <li>ダウンロード格納先ディレクトリの</li> <li>更新をキャンセルしました。</li> <li>HTML ファイル生成が完了しました。</li> <li>プレビューが正常に行われました。</li> <li>ダウンロードを開始します。</li> <li>ダウンロードが正常終了しました。</li> <li>ダウンロードをキャンセルしまし</li> </ul>   | <ul> <li>表示される操作イベントログです。</li> <li>[設定]-[設定]操作をキャンセルした場合に表示される操作イベントログです。</li> <li>[HTML]-[HTML ファイル生成]操作が正常約です。</li> <li>[HTML]-[プレビュー表示]操作が正常約です。</li> <li>[HTML]-[プレビュー表示]操作が正常約</li> <li>うした場合に表示される操作イベントログです。</li> <li>装置に対して Web 認証画面のダウンロートドを開始する際に出力されます。</li> <li>装置に対する Web 認証画面のダウンロートドが正常終了した際に出力されます。</li> <li>[実行中画面の[中止]ボタンを押下し,装</li> </ul> |
| 99<br>100<br>101<br>102<br>103<br>104       | <ul> <li>更新しました。</li> <li>ダウンロード格納先ディレクトリの</li> <li>更新をキャンセルしました。</li> <li>HTML ファイル生成が完了しました。</li> <li>プレビューが正常に行われました。</li> <li>ダウンロードを開始します。</li> <li>ダウンロードが正常終了しました。</li> <li>ダウンロードをキャンセルしました。</li> </ul> | 表示される操作イベントログです。<br>[設定]-[設定]操作をキャンセルした場合<br>に表示される操作イベントログです。<br>[HTML]-[HTML ファイル生成]操作が正<br>常終了した場合に表示される操作イベン<br>トログです。<br>[HTML]-[プレビュー表示]操作が正常終<br>了した場合に表示される操作イベントロ<br>グです。<br>装置に対して Web 認証画面のダウンロ<br>ードを開始する際に出力されます。<br>装置に対する Web 認証画面のダウンロ<br>ードが正常終了した際に出力されます。<br>実行中画面の[中止]ボタンを押下し,装                                                          |

| 105 | アップロードを開始します。    | 装置に対して Web 認証画面のアップロ |
|-----|------------------|----------------------|
|     |                  | ードを開始する際に出力されます。     |
| 106 | アップロードが正常終了しました。 | 装置に対する Web 認証画面のアップロ |
|     |                  | ードが正常終了した際に出力されます。   |
| 107 | アップロードをキャンセルしまし  | 実行中画面の[中止]ボタンを押下し,装  |
|     | <i>t</i> ≥₀      | 置に対する Web 認証画面のアップロー |
|     |                  | ドをキャンセルした際に出力されます。   |
| 108 | ログのファイル出力に失敗しまし  | 動作ログのファイルへの出力に失敗した   |
|     | <i>t</i> ≥₀      | 場合に出力されるエラーメッセージで    |
|     |                  | す。動作ログの格納ディレクトリの作成   |
|     |                  | に失敗したか、動作ログファイルの書き   |
|     |                  | 込みに失敗しました。           |
|     |                  | 動作ログファイルを外部のエディタで開   |
|     |                  | いている場合は閉じてください。動作ロ   |
|     |                  | グファイルおよび出力先ディレクトリが   |
|     |                  | 読み取り専用属性になっている場合はア   |
|     |                  | クセス権を設定してください。       |
|     |                  | 動作ログファイルおよび出力先ディレク   |
|     |                  | トリについては設定ファイル内容を参照   |
|     |                  | ください。                |

## 5.3 ログファイル

Web認証画面入れ替えツールでは以下2種類のログファイルが障害解析用に出 力されます。それぞれのログファイルに格納される情報および格納先ディレク トリを説明します。

・動作ログファイル

ログ情報テーブルに表示された内容すべてを記録したファイルです。デフォル トでは、以下のディレクトリに格納されています。

<TARGETDIR>¥WebAuthScreenUpdater¥table-log

<TARGETDIR>…AX-Networker's-Utility インストール先ディレクトリ

デフォルトは C:¥Alaxala¥AX-Networker's-Utility

・デバッグログファイル

Web 認証画面入れ替えツールの動作内容や、エラー情報を記録した障害解析用のファイルです。デフォルトでは、以下のディレクトリに格納されています。

## <TARGETDIR>#WebAuthScreenUpdater#trace-log

<TARGETDIR>…AX-Networker's-Utility インストール先ディレクトリ

デフォルトは C:¥Alaxala¥AX-Networker's-Utility